# TREINAMENTO INVENTÁRIO 2023

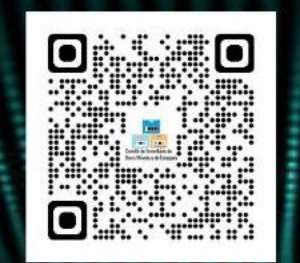

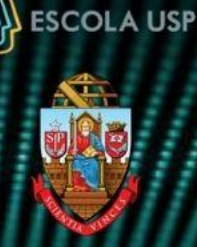

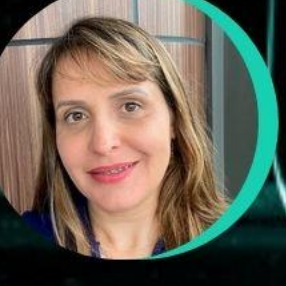

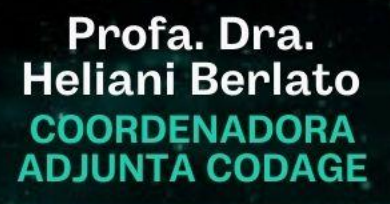

Profa. Dra. Mara Jane DIRETORA DF Cleni Braga COORDENADORA COMITÊ DE INVENTÁRIO

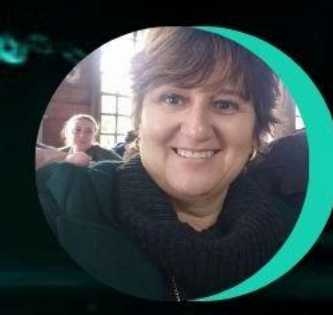

Adriana Cherobin COMITÊ DE INVENTÁRIO

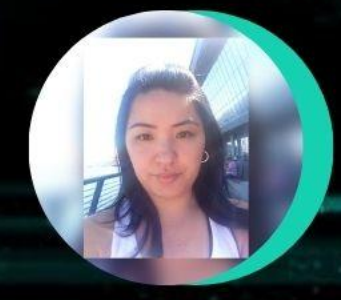

Katia Ikeda COMITÊ DE INVENTÁRIO Rafael Possebon COMITÊ DE

Campus da Capital Auditório FEA 5 Av. Prof. Luciano Gualberto, 908 Cidade Universitária - São Paulo Data: OI de agosto de 2023 (terça-feira) Horário: 9:00 às 13:00

### SOMOS TODOS RESPONSÁVEIS!

Campus de Piracicaba Anfiteatro do Pavilhão de Engenharia Av. Pádua Dias, II Campus "Luiz de Queiroz" Data: 03 de agosto de 2023 (quinta-feira) Horário: 9:00 às 13:00

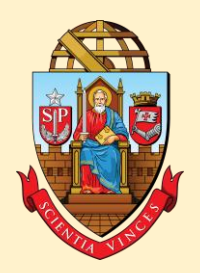

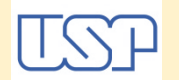

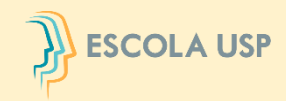

**Universidade de São Paulo** Coordenadoria de Administração Geral

### Comitê Setorial de Inventário de Bens Móveis e de Estoques da USP

# INVENTÁRIO 2023 DE BENS MÓVEIS/ANIMAIS E DE ESTOQUES

# ESCOLA USP

#### UNIVERSIDADE DE SÃO PAULO BALANÇO PATRIMONIAL

|                                              |             |             |                                                                                                    | Charles Contraction of the Charles                                                                                                    |                                     |             |                                                                                                    |                              |   |                 |
|----------------------------------------------|-------------|-------------|----------------------------------------------------------------------------------------------------|----------------------------------------------------------------------------------------------------|-------------------------------------|-------------|----------------------------------------------------------------------------------------------------|------------------------------|---|-----------------|
|                                              | ATIVO       | NOTA        | EXERCÍCIO                                                                                                    | EXERCÍCIO                                                                                                    | PASSIVO E PATRIMÔNIO LÍQUIDO        | NOTA        | EXERCÍCIO                                                                                                    | Exercício 2022               |   |                 |
| ATIVO CIRCUI ANTE                            |             | EXPLICATIVA | ATUAL<br>5.043.386.723.66                                                                                       | ANTERIOR<br>3.086.435.915.07                                                                                                    | PASSIVO CIRCUI ANTE                 | EXPLICATIVA | ATUAL<br>2.220.674.561.44                                                                                                    | ANTERIOR<br>1,173,531,343,71 |   |                 |
| Caixa e Equivalentes de C                    | Caixa       | 3.1         | 2 204 196 756 28                                                                                                | 2 410.031 724 74                                                                                                    | Pessoal e Encargos                  |             | 2 108 117 786 92                                                                                                    | 1 094 783 248 88             |   |                 |
| Aplicação Financeira                         |             | 3.2         | 950,491 588,99                                                                                                  | 279.131.445.48                                                                                                    | Fornecedores e Contas a Pagar       |             | 81,172,341,12                                                                                                    | 59.554.544.85                |   |                 |
| Reserva Financeira - Res.                    | .7344/17    | 3.3         | 1.843.620.404,44                                                                                                | 352.653.948,08                                                                                                    | Depósitos                           |             | 5.377.355,70                                                                                                    | 5.536.187,03                 |   |                 |
| Fundos Especiais                             |             |             | 6.321.718,19                                                                                                    | 6.114.322,72                                                                                                    | Demais Obrigações a Curto Prazo     |             | 26.007.077,70                                                                                                    | 13.657.362,95                |   |                 |
| Estoques                                     |             | 3.4         | 38.756.255,76                                                                                                   | 38.504.474,05                                                                                                    |                                     |             |                                                                                                    |                              |   |                 |
| ATIVO NÃO CIRCULANTE<br>Aplicação Financeira | Estoques    |             |                                                                                                    |                                                                                                    |                                     |             |                                                                                                    | 3.4                          |   | 38.756.255,76   |
| Investimentos                                |             |             | 73.064,88                                                                                                    | 73.549,74                                                                                                    |                                     |             |                                                                                                    |                              |   |                 |
| Jóias, Moedas e Outros                       | s Valores   |             | 1.597,44                                                                                                    |                                                                                                    |                                     |             |                                                                                                    |                              |   |                 |
| Demais Investimentos                         | Permanentes | 3.6         | 71.467,44                                                                                                    | 73.549,74                                                                                                    | PATRIMÔNIO LÍQUIDO                  |             | 7.593.019.718,87                                                                                                    | 6.466.469.986,50             |   |                 |
| Imobilizado                                  |             | 3.5         | 4.099.555.781,04                                                                                                | 4.014.650.854,87                                                                                                    | Resultados Acumulados               |             | 7.593.019.718,87                                                                                                    | 6.466.469.986,50             |   |                 |
| Bens Móveis                                  |             |             | 2.990.575.483,39                                                                                                | 2.919.926.202,84                                                                                                    | Resultado do Exercício              |             | 1.126.549.732,37                                                                                                    | 1.196.503.213,70             |   |                 |
| Bens Imóveis                                 |             |             | 1.108.980.297,65                                                                                                | 1.094.724.652,03                                                                                                    | Resultados de Exercicios Anteriores |             | 6.466.469.986,50                                                                                                    | 5.269.966.772,80             |   |                 |
| Intangivel<br>Direitor Autorais              |             |             | 92 586,45                                                                                                    | 222.857,08                                                                                                    |                                     |             |                                                                                                    |                              |   |                 |
| TOTAL                                        | Imobilizado |             | 52.500,45                                                                                                    | 222.037,00                                                                                                    |                                     |             |                                                                                                    | 3.5                          | 4 | .099.555.781,04 |
|                                              | Bens Móve   | eis         |                                                                                                    |                                                                                                    |                                     |             |                                                                                                    |                              | 2 | .990.575.483,39 |
|                                              | Bens Imóve  | eis         | A11101                                                                                                    |                                                                                                    |                                     |             | ATUAL                                                                                                    | ANTLOFIC                     | 1 | .108.980.297,65 |
| Ativo Financeiro                             |             | CAPUCATIVA  | 5,736,536,912,60                                                                                                | 3.644 303 523 64                                                                                                    | Passivo Financeiro                  | EAFGCATIVA  | 3.042 790 877 87                                                                                                    | 1,719 573 171.02             |   |                 |
| Ativo Permanente                             |             |             | 4,138,477,688,13                                                                                                | 4.053.451.735.74                                                                                                    | Passivo Permanente                  |             | 87.327.398.12                                                                                                    | 71,411,292,12                |   |                 |
|                                              |             |             | the second second second second second second second second second second second second second second second se | and the second second s |                                     |             | the second second |                              |   |                 |

3.8

6.744.896.329,74 5.906.770.796,24

Ativo Permanente 4.138.477.688,13 4.053.451.735,74 Passivo Permanente 9.875.014.600,73 7.697.755.259,38 TOTAL 3.130.118.270,99 1.790.984.463,14

TOTAL

#### QUADRO DAS CONTAS DE COMPENSAÇÃO

SALDO PATRIMONIAL

| ATOS POTENCIAIS ATIVOS            | NOTA<br>EXPLICATIVA | EXERCÍCIO        | EXERCÍCIO        | ATOS POTENCIAIS PASSIVOS                        | NOTA<br>EXPLICATIVA | EXERCÍCIO        | EXERCÍCIO        |
|-----------------------------------|---------------------|------------------|------------------|-------------------------------------------------|---------------------|------------------|------------------|
| Valores de Terceiros              | 1960 / 14/14/16/16/ | 138.941.915,86   | 141.121.150,27   | Contratos de Serviços a Executar                |                     | 380.684.009,30   | 841.053.414,88   |
| Devedores por Adiantamentos       |                     | 2.470.102,80     | 2.545.416,85     | Contratos de Convênios a Executar               |                     | 106.642.895,89   | 101.709.798,01   |
| Contratos de Seguros              |                     | 83.940.430,48    | 38.882.713,54    | Bens em Poder da Universidade                   |                     | 301.688.097,31   | 297.838.447,69   |
| Bens em Pader de Terceiros        |                     | 4.654.266,96     | 4.655.299,56     | Contrapartida de Responsabilidades de Terceiros |                     | 91.064.800,24    | 46.083.429,95    |
| Responsabilidades da Universidade |                     | 789.015.002,50   | 1.240.601.660,58 | Contrapartida de Valores de Terceiros           |                     | 138.941.915,86   | 141.121.150,27   |
| TOTAL                             |                     | 1.019.021.718.60 | 1.427.806.240.80 | TOTAL                                           |                     | 1.019.021.718.60 | 1.427.806.240.80 |

#### 83,39 97,65

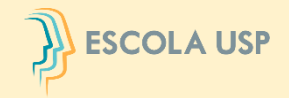

### **RECONHECIMENTO INICIAL**

**DEFINIÇÃO:** 

### ATIVO É UM RECURSO CONTROLADO NO PRESENTE PELA ENTIDADE COMO RESULTADO DE EVENTO PASSADO

O ATIVO DEVE SER RECONHECIDO NAS DEMONSTRAÇÕES CONTÁBEIS QUANDO: (A) SATISFIZER A DEFINIÇÃO DE ATIVO; E (B) PUDER SER MENSURADO DE MANEIRA CONFIÁVEL

# MENSURAÇÃO INICIAL (NBC TSP 07)

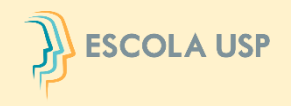

# MENSURAÇÃO INICIAL: CUSTO

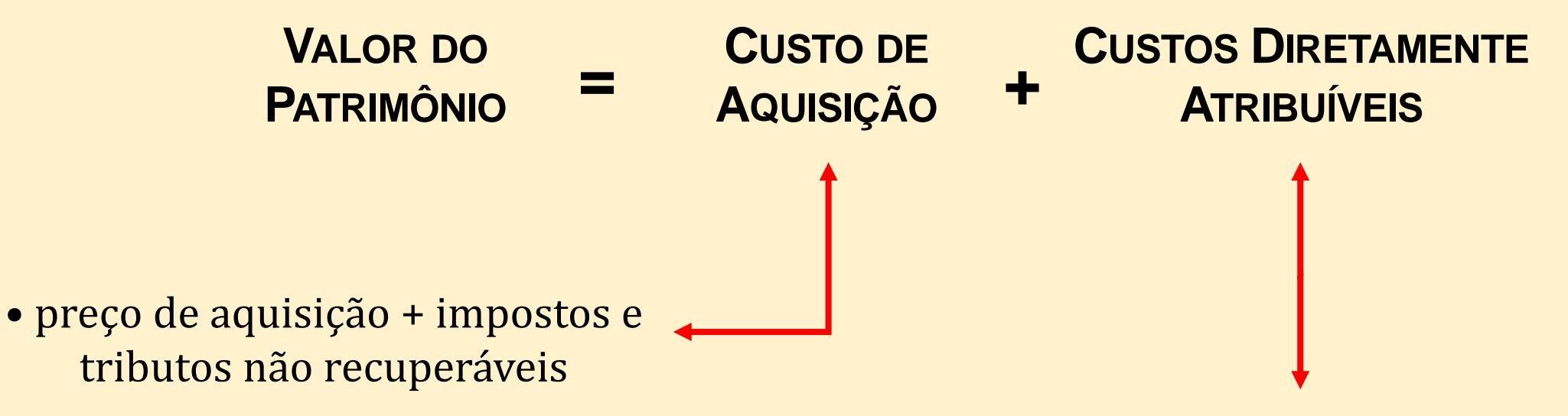

- custos de pessoal decorrentes diretamente da construção ou aquisição de item do ativo imobilizado;
- custos de preparação do local;
- custos de frete e manuseio (para recebimento e instalação);
- honorários profissionais.

**MENSURAÇÃO SUBSEQUENTE** 

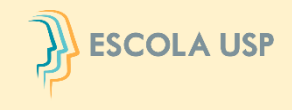

### **MODELO DO CUSTO**

VALOR DO<br/>PATRIMÔNIOCUSTO DE<br/>AQUISIÇÃO

Depreciação Acumulada REDUÇÃO AO VALOR RECUPERÁVEL ACUMULADA

#### **MODELO DA REAVALIAÇÃO**

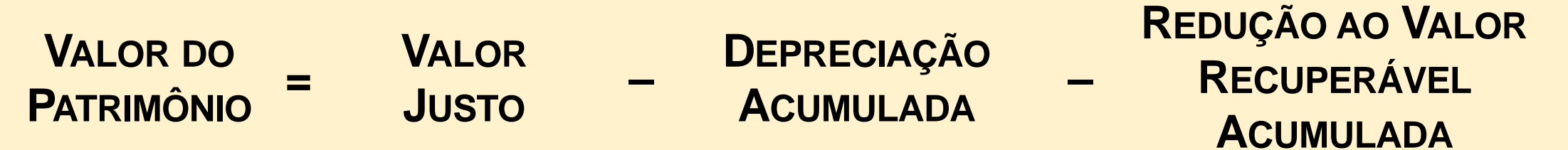

SE UM ITEM DO ATIVO IMOBILIZADO FOR REAVALIADO, É NECESSÁRIO QUE TODA A CLASSE DE CONTAS DO ATIVO IMOBILIZADO À QUAL PERTENCE ESSE ATIVO SEJA REAVALIADA.

# **DEPRECIAÇÃO**

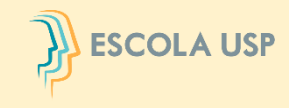

A DEPRECIAÇÃO É O DECLÍNIO DO POTENCIAL DE GERAÇÃO DE SERVIÇOS POR ATIVOS DE LONGA DURAÇÃO, OCASIONADA POR <u>DETERIORAÇÃO FÍSICA</u>, <u>DESGASTES COM O USO</u> E/OU <u>OBSOLESCÊNCIA</u>.

# **DESRECONHECIMENTO**

O DESRECONHECIMENTO DO VALOR CONTÁBIL DE UM ITEM DO ATIVO IMOBILIZADO DEVE OCORRER POR SUA ALIENAÇÃO OU QUANDO NÃO HÁ EXPECTATIVA DE BENEFÍCIOS ECONÔMICOS FUTUROS OU POTENCIAL DE SERVIÇOS COM A SUA UTILIZAÇÃO OU ALIENAÇÃO.

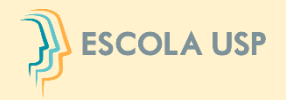

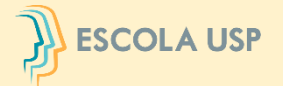

| Unidade | Total de bens<br>móveis | Total bens<br>móveis<br>inventariados | % de bens<br>móveis<br>inventariados | Total de<br>animais | Total animais<br>inventariados | % de animais<br>inventariado | Total de<br>almoxarifado | Total de bens<br>de<br>almoxarifado<br>inventariados | % de bens<br>almoxarifado<br>inventariado |
|---------|-------------------------|---------------------------------------|--------------------------------------|---------------------|--------------------------------|------------------------------|--------------------------|------------------------------------------------------|-------------------------------------------|
| MAC     | 2386                    | 2386                                  | 100                                  | 0                   | 0                              | 0                            | 351                      | 351                                                  | 100                                       |
| CETI-SC | 1179                    | 1179                                  | 100                                  | 0                   | 0                              | 0                            | 0                        | 0                                                    | 0                                         |
| SEF     | 1197                    | 1197                                  | 100                                  | 0                   | 0                              | 0                            | 0                        | 0                                                    | 0                                         |
| IRI     | 1926                    | 1926                                  | 100                                  | 0                   | 0                              | 0                            | 235                      | 235                                                  | 100                                       |
| PUSPQSD | 33                      | 33                                    | 100                                  | 0                   | 0                              | 0                            | 0                        | 0                                                    | 0                                         |
| PUSP-CL | 67                      | 67                                    | 100                                  | 0                   | 0                              | 0                            | 3                        | 0                                                    | 0                                         |
| PUSP-LQ | 5682                    | 5675                                  | 99 <b>,</b> 87                       | 0                   | 0                              | 0                            | 537                      | 537                                                  | 100                                       |
| PUSP-SC | 8394                    | 8379                                  | 99,82                                | 0                   | 0                              | 0                            | 1573                     | 1573                                                 | 100                                       |
| CEBIMar | 1694                    | 1689                                  | 99,7                                 | 0                   | 0                              | 0                            | 39                       | 39                                                   | 100                                       |
| CETI-SP | 3356                    | 3332                                  | 99,28                                | 0                   | 0                              | 0                            | 0                        | 0                                                    | 0                                         |
| STI     | 1825                    | 1812                                  | 99,28                                | 0                   | 0                              | 0                            | 11                       | 11                                                   | 100                                       |
| SVOC    | 116                     | 115                                   | 99,13                                | 0                   | 0                              | 0                            | 94                       | 94                                                   | 100                                       |
| CEPEUSP | 2571                    | 2542                                  | 98,87                                | 0                   | 0                              | 0                            | 564                      | 564                                                  | 100                                       |
| PUSP-FC | 6327                    | 6251                                  | 98,79                                | 663                 | 663                            | 100                          | 2355                     | 2355                                                 | 100                                       |
| CDCC    | 1547                    | 1515                                  | 9 <b>7</b> ,93                       | 0                   | 0                              | 0                            | 7                        | 2                                                    | 28,57                                     |
| FE      | 11708                   | 11450                                 | 97,79                                | 0                   | 0                              | 0                            | 520                      | 520                                                  | 100                                       |
| AUCANI  | 705                     | 688                                   | 97,58                                | 0                   | 0                              | 0                            | 0                        | 0                                                    | 0                                         |
| ESALQ   | 43280                   | 41893                                 | 96,79                                | 1005                | 1005                           | 100                          | 523                      | 521                                                  | <mark>99,6</mark> 1                       |
| IAU     | 3187                    | 3081                                  | 96,6 <b>7</b>                        | 0                   | 0                              | 0                            | 275                      | 275                                                  | 100                                       |
| PUSP-B  | 1903                    | 1835                                  | 96,42                                | 0                   | 0                              | 0                            | 70                       | 70                                                   | 100                                       |

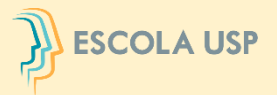

| Unidade | Total de bens<br>móveis | Total bens<br>móveis<br>inventariados | % de bens<br>móveis<br>inventariados | Total de<br>animais | Total animais<br>inventariados | % de animais<br>inventariado | Total de<br>almoxarifado | Total de bens<br>de<br>almoxarifado<br>inventariados | % de bens<br>almoxarifado<br>inventariado |
|---------|-------------------------|---------------------------------------|--------------------------------------|---------------------|--------------------------------|------------------------------|--------------------------|------------------------------------------------------|-------------------------------------------|
| SAU     | 280                     | 269                                   | 96,07                                | 0                   | 0                              | 0                            | 0                        | 0                                                    | 0                                         |
| EEFE    | 5176                    | 4970                                  | 96,02                                | 0                   | 0                              | 0                            | 399                      | 399                                                  | 100                                       |
| IAG     | 15605                   | 14962                                 | 95,87                                | 0                   | 0                              | 0                            | 213                      | 213                                                  | 100                                       |
| PUSP-L  | 72                      | 69                                    | 95 <mark>,</mark> 83                 | 0                   | 0                              | 0                            | 56                       | 56                                                   | 100                                       |
| IEB     | 2916                    | 2789                                  | 95,64                                | 0                   | 0                              | 0                            | 156                      | 156                                                  | 100                                       |
| FDRP    | 3839                    | 3646                                  | 94,97                                | 0                   | 0                              | 0                            | 129                      | 129                                                  | 100                                       |
| SGA     | 115                     | 109                                   | 94,78                                | 0                   | 0                              | 0                            | 0                        | 0                                                    | 0                                         |
| PRIP    | 14525                   | 13714                                 | 94,41                                | 0                   | 0                              | 0                            | 69                       | 69                                                   | 100                                       |
| CETI-RP | 1325                    | 1244                                  | 93,88                                | 0                   | 0                              | 0                            | 0                        | 0                                                    | 0                                         |
| CETI-LQ | 619                     | 580                                   | 93,69                                | 0                   | 0                              | 0                            | 0                        | 0                                                    | 0                                         |
| HU      | 17179                   | 15755                                 | 91,71                                | 0                   | 0                              | 0                            | 1993                     | 1402                                                 | 70,34                                     |
| FMVZ    | 16583                   | 15076                                 | 90,91                                | 452                 | 430                            | 95,13                        | 439                      | 439                                                  | 100                                       |
| FFLCH   | 27114                   | 24585                                 | 90,67                                | 0                   | 0                              | 0                            | 479                      | 479                                                  | 100                                       |
| SPPU    | 1428                    | 1294                                  | 90,61                                | 0                   | 0                              | 0                            | 0                        | 0                                                    | 0                                         |
| HRAC    | 9721                    | 8717                                  | 89,67                                | 0                   | 0                              | 0                            | 1359                     | 1357                                                 | 99 <mark>,</mark> 85                      |
| EDUSP   | 1544                    | 1383                                  | 89,57                                | 0                   | 0                              | 0                            | 93                       | 93                                                   | 100                                       |
| EEFERP  | 3144                    | 2811                                  | 89,4                                 | 0                   | 0                              | 0                            | 127                      | 127                                                  | 100                                       |
| EESC    | 37060                   | 33098                                 | 89,3                                 | 0                   | 0                              | 0                            | 553                      | 553                                                  | 100                                       |
| FORP    | 11360                   | 10108                                 | 88,97                                | 0                   | 0                              | 0                            | 594                      | 591                                                  | 99,49                                     |
| PRPI    | 175                     | 153                                   | 87,42                                | 0                   | 0                              | 0                            | 0                        | 0                                                    | 0                                         |

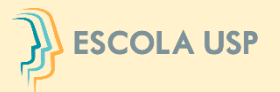

| Unidade | Total de bens<br>móveis | Total bens<br>móveis<br>inventariados | % de bens<br>móveis<br>inventariados | Total de<br>animais | Total animais<br>inventariados | % de animais<br>inventariado | Total de<br>almoxarifado | Total de bens<br>de<br>almoxarifado<br>inventariados | % de bens<br>almoxarifado<br>inventariado |
|---------|-------------------------|---------------------------------------|--------------------------------------|---------------------|--------------------------------|------------------------------|--------------------------|------------------------------------------------------|-------------------------------------------|
| INOVA   | 822                     | 714                                   | 86,86                                | 0                   | 0                              | 0                            | 0                        | 0                                                    | 0                                         |
| FAU     | 7868                    | 6755                                  | 85,85                                | 0                   | 0                              | 0                            | 391                      | 302                                                  | 77,23                                     |
| IQ      | 15093                   | 12948                                 | 85,78                                | 0                   | 0                              | 0                            | 466                      | 466                                                  | 100                                       |
| IQSC    | 9018                    | 7674                                  | 85,09                                | 0                   | 0                              | 0                            | 356                      | 356                                                  | 100                                       |
| RUSP    | 13988                   | 11677                                 | 83,47                                | 0                   | 0                              | 0                            | 210                      | 0                                                    | 0                                         |
| ICMC    | 14471                   | 12069                                 | 83,4                                 | 0                   | 0                              | 0                            | 233                      | 233                                                  | 100                                       |
| EE      | 8038                    | 6626                                  | 82,43                                | 0                   | 0                              | 0                            | 168                      | 168                                                  | 100                                       |
| EACH    | 17316                   | 13836                                 | 79,9                                 | 0                   | 0                              | 0                            | 147                      | 147                                                  | 100                                       |
| FCFRP   | 12216                   | 9696                                  | 79,37                                | 0                   | 0                              | 0                            | 284                      | 284                                                  | 100                                       |
| CENA    | 8461                    | 6647                                  | 78,56                                | 46                  | 46                             | 100                          | 220                      | 220                                                  | 100                                       |
| FFCLRP  | 26089                   | 20351                                 | 78                                   | 0                   | 0                              | 0                            | 503                      | 503                                                  | 100                                       |
| SESA    | 1891                    | 1455                                  | 76,94                                | 0                   | 0                              | 0                            | 497                      | 497                                                  | 100                                       |
| SVOI    | 47                      | 36                                    | 76,59                                | 0                   | 0                              | 0                            | 0                        | 0                                                    | 0                                         |
| SCS     | 1767                    | 1316                                  | 74,47                                | 0                   | 0                              | 0                            | 0                        | 0                                                    | 0                                         |
| FD      | 7959                    | 5888                                  | 73,97                                | 0                   | 0                              | 0                            | 479                      | 479                                                  | 100                                       |
| FOB     | 15964                   | 11778                                 | 73,77                                | 0                   | 0                              | 0                            | 235                      | 235                                                  | 100                                       |
| IEA     | 950                     | 695                                   | 73,15                                | 0                   | 0                              | 0                            | 0                        | 0                                                    | 0                                         |
| FO      | 15741                   | 11315                                 | 71,88                                | 0                   | 0                              | 0                            | 367                      | 367                                                  | 100                                       |
| EEL     | 10332                   | 7305                                  | 70,7                                 | 0                   | 0                              | 0                            | 409                      | 409                                                  | 100                                       |
| IFSC    | 20875                   | 14309                                 | 68,54                                | 0                   | 0                              | 0                            | 299                      | 299                                                  | 100                                       |

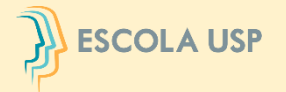

| Unidade | Total de bens<br>móveis | Total bens<br>móveis<br>inventariados | % de bens<br>móveis<br>inventariados | Total de<br>animais | Total animais<br>inventariados | % de animais<br>inventariado | Total de<br>almoxarifado | Total de bens<br>de<br>almoxarifado<br>inventariados | % de bens<br>almoxarifado<br>inventariado |
|---------|-------------------------|---------------------------------------|--------------------------------------|---------------------|--------------------------------|------------------------------|--------------------------|------------------------------------------------------|-------------------------------------------|
| PRG     | 751                     | 511                                   | 68,04                                | 0                   | 0                              | 0                            | 0                        | 0                                                    | 0                                         |
| PUSP-RP | 16807                   | 11386                                 | 67,74                                | 1                   | 0                              | 0                            | 1250                     | 1250                                                 | 100                                       |
| FCF     | 11493                   | 7559                                  | 65,77                                | 0                   | 0                              | 0                            | 122                      | 122                                                  | 100                                       |
| ICB     | 21317                   | 13905                                 | 65,22                                | 3                   | 0                              | 0                            | 164                      | 163                                                  | 99,39                                     |
| AGEUSPI | 767                     | 487                                   | 63,49                                | 0                   | 0                              | 0                            | 0                        | 0                                                    | 0                                         |
| MAE     | 3744                    | 2332                                  | 62,28                                | 0                   | 0                              | 0                            | 228                      | 99                                                   | 43,42                                     |
| ABCD    | 818                     | 502                                   | 61,36                                | 0                   | 0                              | 0                            | 0                        | 0                                                    | 0                                         |
| PRCEU   | 8070                    | 4918                                  | 60,94                                | 0                   | 0                              | 0                            | 0                        | 0                                                    | 0                                         |
| FEA     | 8525                    | 5194                                  | 60,92                                | 0                   | 0                              | 0                            | 361                      | 361                                                  | 100                                       |
| IEE     | 6553                    | 3985                                  | 60,81                                | 0                   | 0                              | 0                            | 629                      | 629                                                  | 100                                       |
| EERP    | 7952                    | 4779                                  | 60,09                                | 4                   | 0                              | 0                            | 120                      | 120                                                  | 100                                       |
| Ю       | 7493                    | 4187                                  | 55,87                                | 0                   | 0                              | 0                            | 62                       | 62                                                   | 100                                       |
| IB      | 16414                   | 8666                                  | 52,79                                | 13                  | 0                              | 0                            | 363                      | 363                                                  | 100                                       |
| IGc     | 9287                    | 4883                                  | 52,57                                | 0                   | 0                              | 0                            | 177                      | 177                                                  | 100                                       |
| FMRP    | 32387                   | 16568                                 | 51,15                                | 0                   | 0                              | 0                            | 181                      | 181                                                  | 100                                       |
| IF      | 17663                   | 8989                                  | 50,89                                | 0                   | 0                              | 0                            | 179                      | 179                                                  | 100                                       |
| CECAE   | 2                       | 1                                     | 50                                   | 0                   | 0                              | 0                            | 0                        | 0                                                    | 0                                         |
| FSP     | 13879                   | 6934                                  | 49,96                                | 0                   | 0                              | 0                            | 212                      | 212                                                  | 100                                       |
| MP      | 3405                    | 1698                                  | 49,86                                | 0                   | 0                              | 0                            | 150                      | 119                                                  | 79,33                                     |
| FZEA    | 17714                   | 8072                                  | 45,56                                | 89                  | 13                             | 14,6                         | 360                      | 360                                                  | 100                                       |

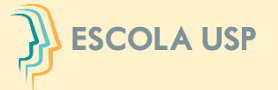

| F          | Ranking do inventário físico de bens móveis/animais e de estoques USP |                                       |                                      |                     |                                |                              |                          |                                                      |                                           |  |  |  |
|------------|-----------------------------------------------------------------------|---------------------------------------|--------------------------------------|---------------------|--------------------------------|------------------------------|--------------------------|------------------------------------------------------|-------------------------------------------|--|--|--|
| Unidade    | Total de bens<br>móveis                                               | Total bens<br>móveis<br>inventariados | % de bens<br>móveis<br>inventariados | Total de<br>animais | Total animais<br>inventariados | % de animais<br>inventariado | Total de<br>almoxarifado | Total de bens<br>de<br>almoxarifado<br>inventariados | % de bens<br>almoxarifado<br>inventariado |  |  |  |
| IME        | 11164                                                                 | 4752                                  | 42,56                                | 0                   | 0                              | 0                            | 303                      | 303                                                  | 100                                       |  |  |  |
| FEARP      | 5556                                                                  | 2349                                  | 42,27                                | 0                   | 0                              | 0                            | 154                      | 154                                                  | 100                                       |  |  |  |
| PRPG       | 178                                                                   | 71                                    | 39,88                                | 0                   | 0                              | 0                            | 0                        | 0                                                    | 0                                         |  |  |  |
| EP         | 56363                                                                 | 21461                                 | 38,07                                | 0                   | 0                              | 0                            | 638                      | 0                                                    | 0                                         |  |  |  |
| IP         | 8126                                                                  | 3014                                  | 37,09                                | 0                   | 0                              | 0                            | 79                       | 79                                                   | 100                                       |  |  |  |
| ETGUSP     | 7                                                                     | 2                                     | 28,57                                | 0                   | 0                              | 0                            | 0                        | 0                                                    | 0                                         |  |  |  |
| IMT        | 1930                                                                  | 547                                   | 28,34                                | 0                   | 0                              | 0                            | 187                      | 0                                                    | 0                                         |  |  |  |
| PUSP-C     | 3328                                                                  | 899                                   | 27,01                                | 0                   | 0                              | 0                            | 838                      | 838                                                  | 100                                       |  |  |  |
| ECA        | 12323                                                                 | 1977                                  | 16,04                                | 0                   | 0                              | 0                            | 187                      | 182                                                  | 9 <b>7</b> ,32                            |  |  |  |
| FM         | 21714                                                                 | 1359                                  | 6,25                                 | 0                   | 0                              | 0                            | 85                       | 85                                                   | 100                                       |  |  |  |
| MZ         | 4326                                                                  | 118                                   | 2,72                                 | 0                   | 0                              | 0                            | 35                       | 0                                                    | 0                                         |  |  |  |
| SRI        | 0                                                                     | 0                                     | 0                                    | 0                   | 0                              | 0                            | 0                        | 0                                                    | 0                                         |  |  |  |
| CDI        | 0                                                                     | 0                                     | 0                                    | 0                   | 0                              | 0                            | 0                        | 0                                                    | 0                                         |  |  |  |
| EspBras    | 0                                                                     | 0                                     | 0                                    | 0                   | 0                              | 0                            | 0                        | 0                                                    | 0                                         |  |  |  |
| RUSP-AC    | 0                                                                     | 0                                     | 0                                    | 0                   | 0                              | 0                            | 171                      | 171                                                  | 100                                       |  |  |  |
| GERAL 2022 | 807825                                                                | 567572                                | 70,25                                | 2276                | 2157                           | 94,77                        | 26315                    | 24384                                                | 92,66                                     |  |  |  |

Dados extraídos do sistema em 31/10/2022

Comitê Setorial de Inventário de Bens Móveis e de Estoques da USP

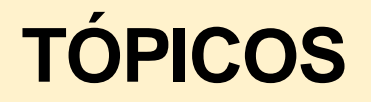

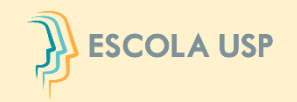

- 1. Histórico
- 2. Embasamento legal
- 3. Inventário Físico
- 4. Objetivos
- 5. Integrantes
- 6. Atribuições/Ações
- 7. Etapas para a Comissão Subsetorial
- 8. Inventário na Prática
- 9. Sistema Inventário

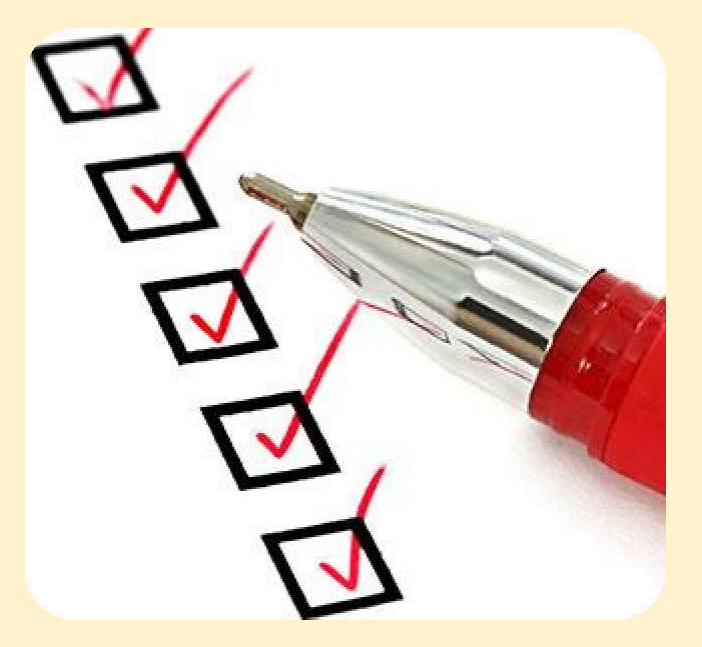

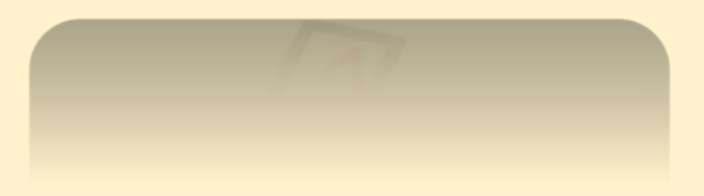

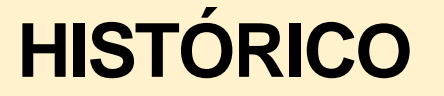

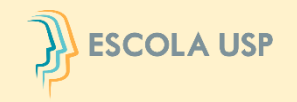

Com a implantação do módulo de <u>Movimentação de Bens</u> em 2012 houve o compartilhamento de responsabilidades, com a criação das "figuras do sistema", possibilitando a realização, na época, de um Levantamento Físico.

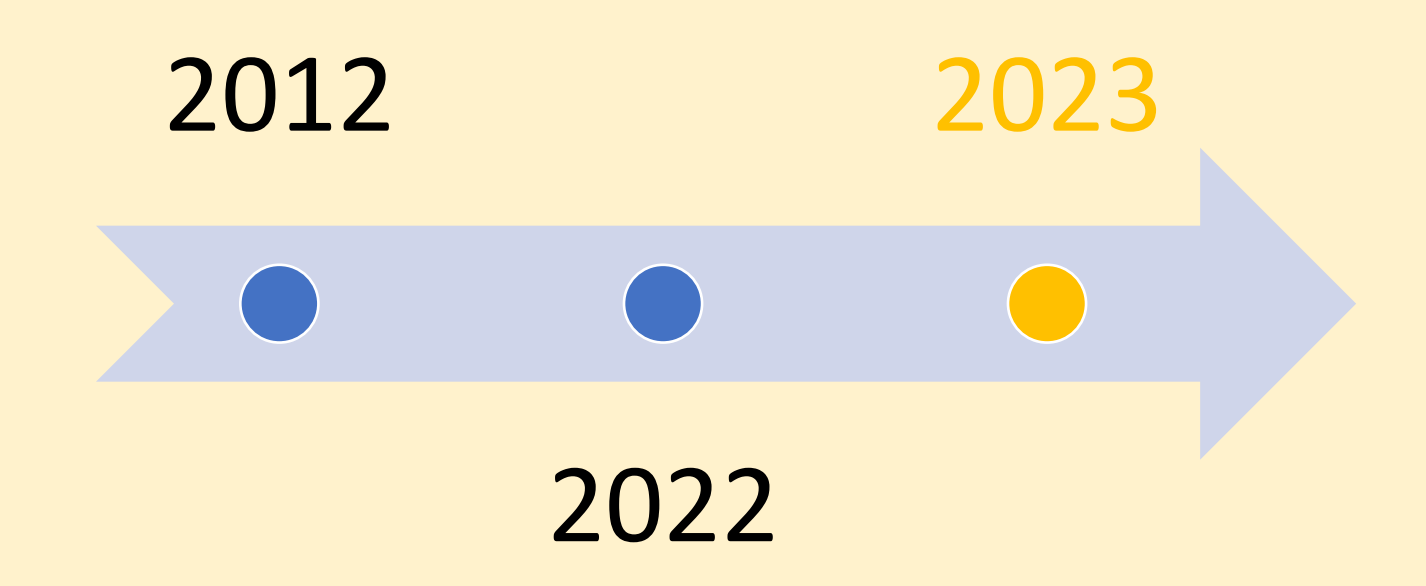

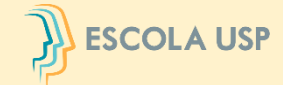

### LEGISLAÇÃO RELACIONADA AO INVENTÁRIO DE BENS e RESPONSABILIDADE

| Norma                                                                | Dispositivo                               | Teor                                                                                                    |
|----------------------------------------------------------------------|-------------------------------------------|----------------------------------------------------------------------------------------------------|
| Lei nº                                                               | Artigo 85                                 | Os serviços de contabilidade serão organizados de forma a permitirem o acompanhamento<br>da execução orçamentária, o conhecimento da composição patrimonial, a determinação dos<br>custos dos serviços industriais, o levantamento dos balanços gerais, a análise e a interpretação<br>dos resultados econômicos e financeiros.                                                                                                    |
| 4.320/1964                                                           | Artigo 95                                 | A contabilidade manterá registros sintéticos dos bens móveis e imóveis.                                                                                                    |
|                                                                      | Artigo 96                                 | O levantamento geral dos bens móveis e imóveis terá por base o inventário analítico de cada unidade administrativa e os elementos da escrituração sintética na contabilidade.                                                                                                    |
| Decreto nº<br>63.616/2018                                            | Artigo 14                                 | O inventário dos bens móveis deverá ser realizado anualmente até o encerramento de cada exercício.                                                                                                    |
|                                                                      | Artigo 167, XI                            | São deveres do servidor:<br>XI – zelar pela economia do material do Estado e da Universidade e pela conservação do que<br>for confiado à sua guarda ou utilização; (ver: Portaria GR 2991/96)                                                                                                    |
| Portaria GR nº<br>239/1966<br>(Estatuto dos<br>Servidores da<br>USP) | Artigo 168, I                             | Ao servidor é proibido:<br>I – retirar, sem prévia permissão da autoridade competente, qualquer documento ou objeto<br>existente na repartição;                                                                                                    |
|                                                                      | Artigo 170,<br>parágrafo,<br>único, c e j | O servidor é responsável pelas irregularidades a que der causa e pelos prejuízos delas<br>resultantes.<br>Parágrafo único – Caracteriza-se, especialmente, a responsabilidade:<br>c – pelas faltas, danos e quaisquer outros prejuízos que sofrerem os bens e materiais sob sua<br>guarda, ou sujeitos a seu exame ou fiscalização; (ver: Portaria GR 2991/96)<br>j – por não promover a apuração de irregularidade de cuja ocorrência tiver notícia. (ver:<br>Portaria GR 2991/96) |

### LEGISLAÇÃO RELACIONADA AO INVENTÁRIO DE BENS e RESPONSABILIDADE

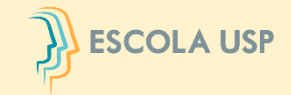

| Norma                             | Dispositivo                       | Teor                                                                                                    |
|-----------------------------------|-----------------------------------|----------------------------------------------------------------------------------------------------|
| Lei nº<br>10.261/1968             | Artigo 245,<br>parágrafo<br>único | O funcionário é responsável por todos os prejuízos que, nessa qualidade, causar à Fazenda<br>Estadual, por dolo ou culpa, devidamente apurados.<br>Parágrafo único - Caracteriza-se especialmente a responsabilidade:<br>I - pela sonegação de valores e objetos confiados à sua guarda ou responsabilidade, ou por<br>não prestar contas, ou por não as tomar, na forma e no prazo estabelecidos nas leis,<br>regulamentos, regimentos, instruções e ordens de serviço;<br>II - pelas faltas, danos, avarias e quaisquer outros prejuízos que sofrerem os bens e os<br>materiais sob sua guarda, ou sujeitos a seu exame ou fiscalização; |
| Portaria nº<br>2991/1996          | Artigo 1º                         | Os servidores docentes, técnicos e administrativos são pessoalmente responsáveis pelos bens, de qualquer espécie, da Universidade postos sob sua guarda.                                                                                                    |
| Portaria GR nº<br>7761/2022       | Artigo 1º                         | Esta Portaria disciplina os procedimentos para a realização do levantamento geral dos bens<br>móveis e de estoques, doravante denominado inventário físico, que pertencem ao patrimônio<br>da Universidade de São Paulo – USP ou estão sob a sua guarda.                                                                                                    |
|                                   | Artigo 6º                         | Todo servidor docente e técnico-administrativo que utiliza bens públicos é denominado responsável, e a ele cabe a responsabilidade pela utilização, guarda e conservação do bem, respondendo perante a Universidade de São Paulo por seu valor e por irregularidades decorrentes de uso em desacordo com as normas vigentes.                                                                                                    |
|                                   | Artigo 7º                         | O servidor que descumprir as obrigações indicadas na presente Portaria sujeita-se à aplicação de penalidades disciplinares previstas na legislação pertinente.                                                                                                    |
| Portaria<br>CODAGE-nº<br>685/2022 | Introdução                        | O inventário patrimonial é um procedimento administrativo e contábil obrigatório, previsto<br>no artigo 96 (combinado com os artigos 85 e 95) da Lei nº 4.320, de 17/03/1964 e Decreto nº<br>63.616, de 31/07/2018, e deve ser realizado, ao menos, uma vez ao ano em todos os entes da<br>Administração Pública Estadual.<br>e conscientização de todos os servidores de sua responsabilidade sobre os bens públicos,<br>a qual está prevista na Portaria GR nº 2.991, de 19/03/1996: <i>"Artigo 1º - Os servidores</i>                                                                                                    |

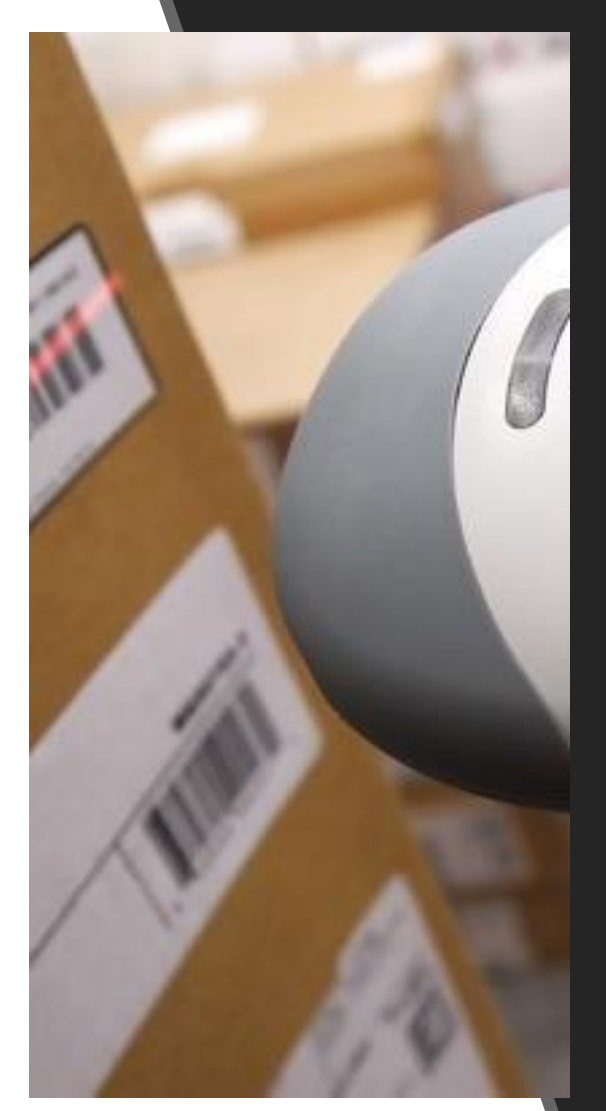

# INVENTÁRIO FÍSICO

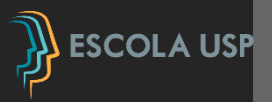

O Inventário Físico é o levantamento físico e contábil dos bens, em seus respectivos locais e atrelados aos seus responsáveis, tendo como um dos objetivos principais a atualização dos dados com os registros do sistema, levando-se em consideração aspectos como seu estado de conservação e sua utilização no caso de bens móveis, estado de saúde e sua utilização no caso de animais e validade, estado de conservação e obsolescência no caso de almoxarifado.

Posteriormente será efetuada a depreciação e reavaliação, exceto para estoques.

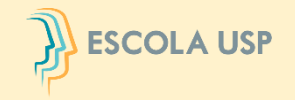

# **OBJETIVOS DO INVENTÁRIO**

- Verificar a existência física dos bens.
- Atualizar os registros e movimentações dos bens.
- Confirmar a responsabilidade dos servidores sobre seus bens.
- Confrontar o saldo contábil com o registro dos bens.
- Fornecer subsídios para avaliação de bens sem origem para a devida incorporação de materiais permanentes.
- Fornecer informações a órgãos fiscalizadores.

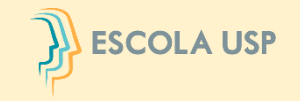

# INTEGRAM O SISTEMA DE INVENTÁRIO DE

# **BENS MÓVEIS/ANIMAIS E DE ESTOQUES**

➤Usuário Local

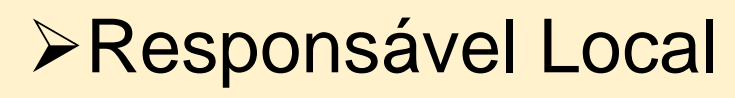

Responsável de Almoxarifado/Grupo de Trabalho
 Comissão Subsetorial por unidade/órgão
 Comitê Setorial – Reitoria

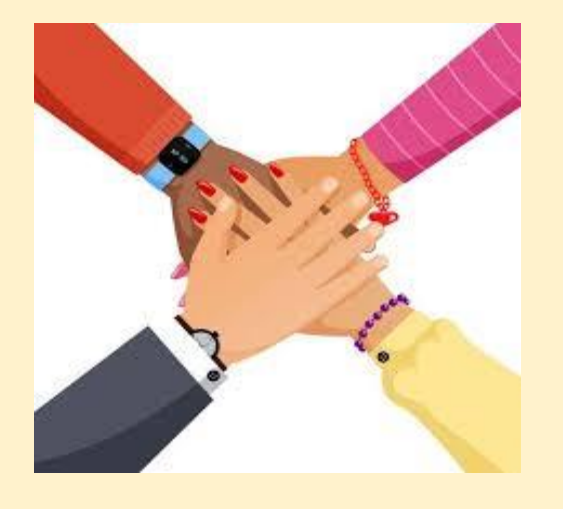

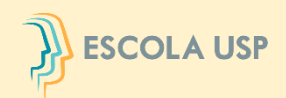

# **USUÁRIO LOCAL**

Providenciar a alteração de responsabilidade dos bens que não se encontram em sua posse e uso, por meio do Sistema Mercúrio – Patrimônio;

>Avaliar o estado de conservação e utilização no caso de bens móveis e estado de saúde e utilização no caso de animais;

Identificar bens permanentes, inclusive animais não patrimoniados/cadastrados e solicitar sua incorporação, em conformidade ao Manual de Administração Patrimonial;

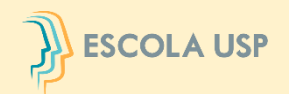

# **RESPONSÁVEL LOCAL**

- >Orientar, controlar e fiscalizar as atividades referentes ao levantamento do inventário da área pela qual é responsável pelo gerenciamento dos bens;
- >Autorizar as ações solicitadas, por meio do Sistema Mercúrio – Patrimônio;
- Enviar as pendências às Comissões Subsetoriais de
   Inventário de Bens Móveis e de Estoques;

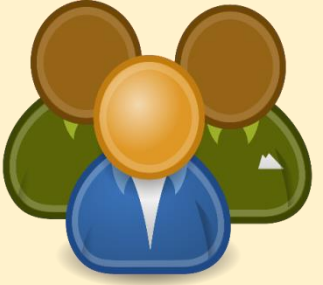

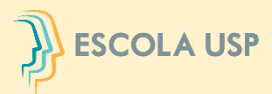

#### **RESPONSÁVEL DE ALMOXARIFADO/ GRUPO DE TRABALHO**

>Efetuar o levantamento detalhado e minucioso de todos os estoques da Unidade/Órgão;

➢Identificar se os instrumentos de controles estão sendo atualizados constantemente e conferem com o fechamento do exercício;

>Identificar se os materiais armazenados se encontram dentro da data de validade (caso aplicável);

>Identificar o estado de conservação dos materiais e se estão com obsolescência tecnológica, comercial e funcional;

- >Identificar se estão sendo observadas as condições de armazenagem e de segurança dos materiais;
- Identificar os materiais inservíveis, danificados, fora de uso e extraviados;
- >Identificar se a qualidade do estoque está de acordo com as características do catálogo de materiais;
- Emitir relatório acerca de todo o levantamento do almoxarifado, para apreciação pela Comissão Subsetorial, constando:

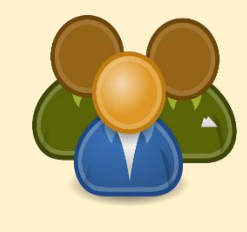

- Informações quanto aos procedimentos realizados e a situação geral do almoxarifado da Unidade/Órgão;
- As recomendações para corrigir as irregularidades apontadas e, se for o caso, eliminar ou reduzir o risco de ocorrência futura.

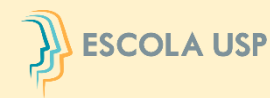

### **COMISSÃO SUBSETORIAL DE INVENTÁRIO DE BENS MÓVEIS E ESTOQUES**

>Orientar todos os setores das unidades/órgãos administrativas sobre a elaboração de seus Inventários de Bens Móveis e de Estoques, no prazo estabelecido;

Consolidar todas as informações coletadas na elaboração do inventário, assegurando que os bens móveis adquiridos e transferidos à Unidade/Órgão sejam devidamente patrimoniados;
 Emitir o Relatório Conclusivo do Inventário, após o levantamento geral dos bens móveis e de estoques, indicando as providências necessárias para a regularização contábil dos Ativos Patrimoniais;

➢Solicitar os ajustes contábeis ao Departamento de Finanças da Reitoria.

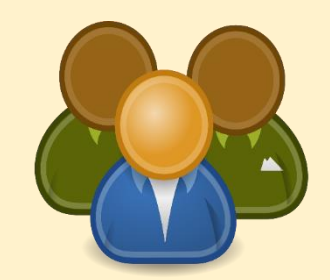

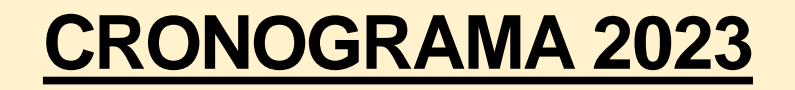

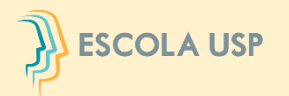

| <ul> <li>LEVANTAMENTO FÍSICO DE<br/>BENS MÓVEIS/ANIMAIS</li> </ul>                     | 01/09 — 30/09 |  |
|----------------------------------------------------------------------------------------|---------------|--|
| LEVANTAMENTO FÍSICO DE<br>ALMOXARIFADO                                                 | 18/09 – 30/09 |  |
| <ul> <li>VALIDAÇÃO E ENVIO DO RELATÓRIO<br/>CONCLUSIVO DA COMISSÃO SETORIAL</li> </ul> | ATÉ 20/10     |  |
| <ul> <li>VALIDAÇÃO DO INVENTÁRIO DO<br/>DEPARTAMENTO DE FINANÇAS-DF</li> </ul>         | ATÉ 03/11     |  |
| <ul> <li>VALIDAÇÃO DO INVENTÁRIO DO DIRIGENTE DA<br/>UNIDADE/ÓRGÃO</li> </ul>          | ATÉ 10/11     |  |
| <ul> <li>VALIDAÇÃO E ENVIO DO RELATÓRIO GERAL DO<br/>COMITÊ SUBSETORIAL</li> </ul>     | ATÉ 01/12     |  |
| <ul> <li>VALIDAÇÃO E MANIFESTAÇÃO DO REITOR</li> </ul>                                 | ATÉ 15/12     |  |
|                                                                                        |               |  |

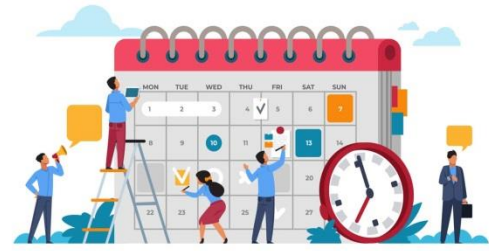

# ETAPAS PARA AS COMISSÕES SUBSETORIAIS

Consolidação: compilar infor ações coletadas do as levantamento ens dos servidores da Unidade/Órgão ➢ Conciliação: patrimonial) com ntário), caso o contador (h. não seja membro da Comiss o Sub etorial, submeter ao contador (ou equivalente) da Unidade/Órgão;

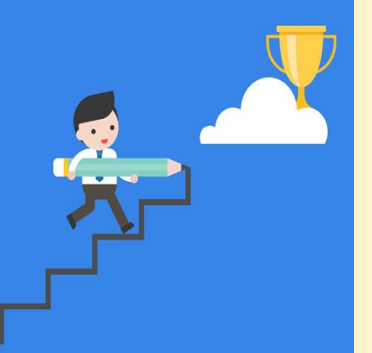

Expedir o Relatório Conclusivo do Inventário

# **CONCILIAÇÃO CONTÁBIL**

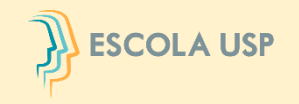

Confronto das informações contidas no relatório de inventário da unidade/órgão com os dados do sistema de gestão patrimonial (balancete patrimonial).

Será nesta etapa que a Comissão Subsetorial de Inventário Identificará possíveis inconsistências.

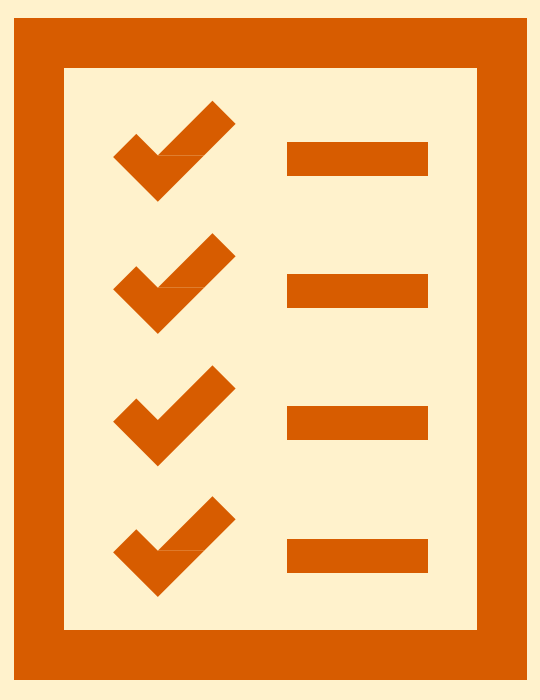

# **CONCILIAÇÃO CONTÁBIL**

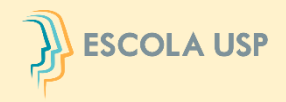

| Links         Sistemas USP         Sistema Frota         Sistema MercúrioWeb         Sistema Proteos         Administrativo         Página Inicial         Mapa do Site         Alertas do Sistema         Usuário         Linka         Importação         Edital                                                                                                    |                                                         |  |  |  |  |
|----------------------------------------------------------------------------------------------------|---------------------------------------------------------|--|--|--|--|
| Links   Sistemas USP   Sistema Frota   Sistema MercúrioWeb   Sistema Proteos     Administrativo   Página Inicial   Mapa do Site   Alertas do Sistema   Usuário   Almoxarifado   Usuário   Importação   Edital      Patrimônio > Relatórios Cadastrar Período Bens IP Animais IP Relatórios Cadastrar Período Bens Môveis . Inventário - Patrimônio Animal . Inventário - Patrimônio Bens Môveis . Vida Útil Conciliação Contábil                                                                                                    |                                                         |  |  |  |  |
| Sistemas USP<br>Sistema Frota<br>Sistema MercúrioWeb<br>Sistema Proteos<br>Administrativo<br>Página Inicial<br>Mapa do Site<br>Alertas do Sistema<br>Usuário   *<br>Almoxarifado   *<br>Compra   *<br>Importação   *<br>Edital   *                                                                                                    |                                                         |  |  |  |  |
| Sistema Frota<br>Sistema MercúrioWeb<br>Sistema Proteos  Administrativo Página Inicial Mapa do Site Alertas do Sistema Usuário Almoxarifado Sistema Importação Edital                                                                                                    |                                                         |  |  |  |  |
| Sistema MercúrioWeb<br>Sistema Proteos  Administrativo  Página Inicial  Mapa do Site  Alertas do Sistema Usuário  Almoxarifado  Compra  Importação  Edital  Inventário - Patrimônio Animal  Inventário - Patrimônio Bens Móveis  Vida Útil  Conciliação Contábil  Inventário - Patrimônio Bens Móveis  Vida Útil  Inventário - Patrimônio Bens Móveis  Vida Útil Inventário - Patrimônio Bens Móveis  Vida Útil Inventário - Patrimônio Bens Móveis  Vida Útil Inventário - Patrimônio Bens Móveis |                                                         |  |  |  |  |
| Sistema Proteos   Administrativo   Página Inicial   Mapa do Site   Alertas do Sistema   Usuário   Manoxarifado   Compra   Importação   Edital      Inventário - Patrimônio Bens Móveis Vida Útil Conciliação Contábil                                                                                                    |                                                         |  |  |  |  |
| AdministrativoPágina InicialMapa do SiteAlertas do SistemaUsuárioAlmoxarifadoCompraImportaçãoEdital                                                                                                    | <ul> <li>Inventário - Patrimônio Bens Móveis</li> </ul> |  |  |  |  |
| Página Inicial   Mapa do Site   Alertas do Sistema   Usuário   Álmoxarifado   Ín   Importação   Ín   Edital                                                                                                    |                                                         |  |  |  |  |
| Mapa do SiteAlertas do SistemaImportaçãoUsuárioImportaçãoAlmoxarifadoImportaçãoImportaçãoImportaçãoEditalImportação                                                                                                    |                                                         |  |  |  |  |
| Alertas do SistemaUsuárioinAlmoxarifadoinComprainImportaçãoinEditalin                                                                                                    |                                                         |  |  |  |  |
| UsuárioinAlmoxarifadoinComprainImportaçãoinEditalin                                                                                                    |                                                         |  |  |  |  |
| AlmoxarifadoiiiCompraiiiImportaçãoiiiEditaliii                                                                                                    |                                                         |  |  |  |  |
| Compra ki<br>Importação ki<br>Edital ki                                                                                                    |                                                         |  |  |  |  |
| Importação in<br>Edital in                                                                                                    |                                                         |  |  |  |  |
| Edital                                                                                                    |                                                         |  |  |  |  |
|                                                                                                    |                                                         |  |  |  |  |
| Patrimônio Gerenciar                                                                                                    |                                                         |  |  |  |  |
| Organização/Fornecedor Transferência                                                                                                    |                                                         |  |  |  |  |
| Endereço USP Inventário Cadastrar Período                                                                                                    |                                                         |  |  |  |  |
| Local USP SISPA/Unidade Bens                                                                                                    | 1-                                                      |  |  |  |  |
| Material e Serviço Relatório Animais                                                                                                    | <b>1</b> -                                              |  |  |  |  |
| Relatórios Relatórios                                                                                                    |                                                         |  |  |  |  |

# **CONCILIAÇÃO CONTÁBIL**

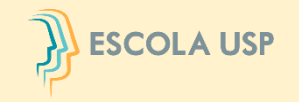

| Patrimônio | > Inventário 🔅 | > Relatórios                       |                           |                     |                     |               |
|------------|----------------|------------------------------------|---------------------------|---------------------|---------------------|---------------|
| Cadastrar  | Período Ber    | ns 🔄 Animais 🕨                     | Relatórios                |                     |                     |               |
| Inver      | ventário: * ]  | Inventário de Ber<br>Bens Móveis 🗸 | s Móveis/Animais/Estoqu   | es - 2022 - Período | o de 17/10/2022 a 2 | 7/10/20 👻     |
| Unidade de | Despesa:       | 1 - Reitoria da Un                 | iversidade de São Paulo - | RUSP                |                     | _             |
|            |                | ₽ Buscar                           |                           |                     |                     |               |
| Unidade    | SiglaUnd       | Num.Conta                          | Nome Conta                | Balancete           | Inventário          | Diferença     |
|            |                |                                    |                           |                     |                     |               |
| 1          | RUSP           | 200.00.01.01                       | MÓVEIS E TAPEÇARIAS       | 6.475.993,54        | 6.359.360,68        | 116.632,86    |
| 1          | RUSP           | 200.00.01.02                       | MATERIAL DE EXPEDIENTE    | 3.006,15            | 1.867,15            | 1.139,00      |
| 1          | RUSP           | 200.00.01.04                       | MÁQUINAS DE EXPEDIENT     | 48.306,22           | 41.423,29           | 6.882,93      |
| 1          | RUSP           | 200.00.01.05                       | ARQUIVOS E AFINS          | 1.240.036,02        | 1.237.613,23        | 2.422,79      |
| 1          | RUSP           | 200.00.01.06                       | UTENSÍLIOS DIVERSOS       | 193.617,48          | 190.133,88          | 3.483,60      |
| 1          | RUSP           | 200.00.01.07                       | MATERIAL DESPORTIVO       | 8.502,00            | 5.858,00            | 2.644,00      |
| 1          | RUSP           | 200.00.02.01                       | MAQUINISMOS               | 628.271,99          | 576.852,28          | 51.419,71     |
| 1          | RUSP           | 200.00.02.02                       | FERRAMENTAS               | 13.115,16           | 11.211,16           | 1.904,00      |
| 1          | RUSP           | 200.00.02.03                       | ACESSÓRIOS                | 2.673,00            | 2.673,00            | 0,00          |
| 1          | RUSP           | 200.00.03.01                       | MATERIAIS DIVERSOS - C    | 0,00                | 0,00                | 0,00          |
| 1          | RUSP           | 200.00.04.01                       | MOTORIZADOS               | 3.416.996,34        | 3.417.111,81        | -115,47       |
| 1          | RUSP           | 200.00.04.03                       | TRAÇÃO PESSOAL            | 14.369,22           | 14.118,55           | 250,67        |
| 1          | RUSP           | 200.00.04.04                       | TRAÇÃO VEÍCULO            | 121.500,00          | 121.500,00          | 0,00          |
| 1          | RUSP           | 200.00.06.01                       | APARELHOS TÉCNICOS E (    | 11.384.280,82       | 3.232.281,53        | 8.151.999,29  |
| 1          | RUSP           | 200.00.06.03                       | INSTRUMENTOS MUSICAIS     | 3.849.446,04        | 3.849.446,04        | 0,00          |
| 1          | RUSP           | 200.00.06.05                       | EQUIPAMENTOS DE INFOR     | -543.832,30         | 6.108.860,85        | -6.652.693,15 |
| 1          | RUSP           | 200.00.06.06                       | AUDIOVISUAL               | 526.980,95          | 518.727,95          | 8.253,00      |
| 1          | RUSP           | 200.00.07.03                       | LIVROS                    | 6.481,59            | 0,00                | 6.481,59      |
| 1          | RUSP           | 200.00.07.04                       | REVISTAS E PERIÓDICOS     | 13.765,60           | 0,00                | 13.765,60     |
| 1          | RUSP           | 200.00.08                          | MUSEUS E OBJETOS DE AF    | 1.096.332,45        | 1.039.171,43        | 57.161,02     |
| -          | DUICD.         | 200 00 00                          | ACCOV/00                  | 2 511 00            | 2 511 00            | 0.00          |

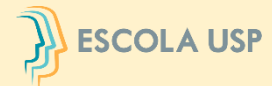

•

18.145,59 0,00

647.909,51

| LSF                                    | <b>Universidad</b><br>Brasil                                  | e de São Paulo       | CO           | NCILI         | AÇÃO            | CONTÁBIL                                | ſ                |                   |            |
|----------------------------------------|---------------------------------------------------------------|----------------------|--------------|---------------|-----------------|-----------------------------------------|------------------|-------------------|------------|
|                                        |                                                               |                      |              |               |                 |                                         |                  |                   |            |
| Links                                  | Almoxarifado > Inventá                                        | rio > Relatório      | Almoxarifac  | do > Inventár | rio > Relatório |                                         |                  |                   |            |
| Sistemas USP                           | Inventariar Gerencia                                          | ar Validar Relatório | Inventaria   | ar Gerencia   | r Validar R     | elatório                                |                  |                   |            |
| Sistema Frota                          |                                                               |                      |              |               |                 |                                         |                  |                   |            |
| Sistema MercúrioWeb<br>Sistema Proteos | <ul> <li>Inventário - Ali</li> <li>Conciliação Con</li> </ul> | noxarifado<br>ntábil | In           | ventário: *   | Inventário de   | Bens Móveis/Animais/Estoques -          | 2022 - Período ( | le 17/10/2022 a 2 | 27/10/20 ▼ |
| Administrativo                         |                                                               |                      | - United and |               | Annoxaniado     | • Administration (in Constant, DUCD)    |                  |                   |            |
| Página Inicial                         |                                                               |                      | Unidade d    | e Despesa:    | 999 - Reitoria  | a - Administração Central - RUSP-A<br>I | AC               |                   | *          |
| Mapa do Site                           |                                                               |                      |              |               | P Buscar        |                                         |                  |                   |            |
| Alertas do Sistema                     |                                                               |                      | Unidade      | SiglatInd     | Num Conta       | Nome Conta                              | Balancete        | Inventário        | Diferenca  |
| Usuário                                | ŀ                                                             |                      |              |               |                 |                                         |                  |                   | birerençu  |
| Almoxarifado                           | Requisição                                                    | ŀ                    | 999          | RUSP-AC       | 200.00.03.00    | MATERIAIS DIVERSOS-ESTOQUE              | 1.756.398,10     | 1.738.252,51      | 18.145     |
| Compra                                 | Estoque                                                       |                      | 999          | RUSP-AC       | 200.00.03.01    | MATERIAIS DIVERSOS - CONSUMO            | 0,00             | 0,00              | 0          |
| Importação                             | Restrição de Estoque                                          |                      | 999          | RUSP-AC       | 200.00.03.02    | DOAÇÃO COVID-19 - ALMOXARIFAD           | 647.909,51       | 0,00              | 647.909    |
| Edital                                 | Documento Fiscal                                              |                      |              |               |                 |                                         |                  |                   |            |
| Patrimônio                             | Entrada de Material                                           |                      |              |               |                 |                                         |                  |                   |            |
| Organização/Fornecedor                 | Requisição de Material                                        |                      |              |               |                 |                                         |                  |                   |            |
| Endereço USP                           | Local de Armazenamento                                        |                      |              |               |                 |                                         |                  |                   |            |
| Local USP                              | Consulta                                                      |                      |              |               |                 |                                         |                  |                   |            |
| Material e Serviço                     | Inventário                                                    | Inventariar          |              |               |                 |                                         |                  |                   |            |
| Relatórios                             |                                                               | Gerenciar            |              |               |                 |                                         |                  |                   |            |
|                                        |                                                               | Validar              |              |               |                 |                                         |                  |                   |            |
|                                        |                                                               | Relatório            |              |               |                 |                                         |                  |                   |            |

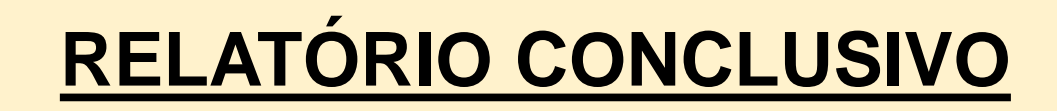

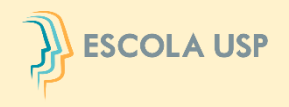

Serão encaminhados os links dos formulários padronizados via e-mail para o coordenador da Comissão Subsetorial de Inventário de Bens Móveis e de Estoques. Automaticamente após preencher e enviar, o Comitê receberá os dados. A.

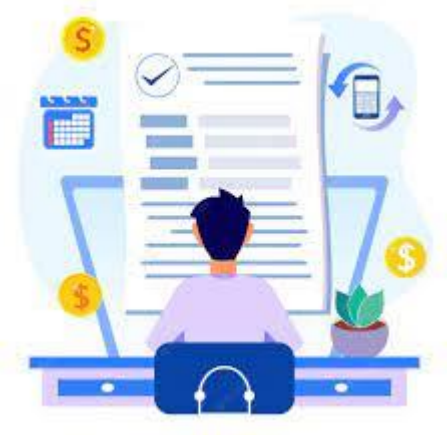

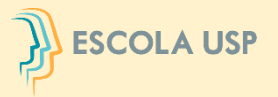

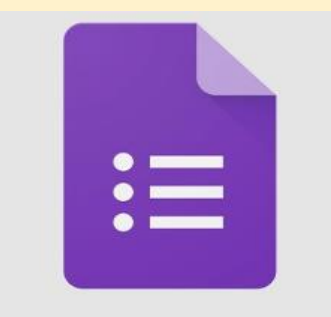

# LINKS DOS FORMULÁRIOS

#### FORMULÁRIO DE BENS MÓVEIS

https://docs.google.com/forms/d/1cYkB1BH0G8lgQv5QjYVuBiDeg6aH9A569SFUa1jfre0/edit?ts=649edbcb&pli=1

#### FORMULÁRIO DE BENS ESTOQUES

https://docs.google.com/forms/d/1bfivD7D0i4thjiRx-uuGRHmcLcXdp\_K9aAO9GTCJm6A/edit?ts=649f2f5b

### FORMULÁRIO DE BENS ANIMAIS

https://docs.google.com/forms/d/1dF8ZGqJXDo6gkxmqcs84vzGY68hAWXgbfM622n0GXfl/edit?ts=649f2f66

# HORA DO CAFEZINHO

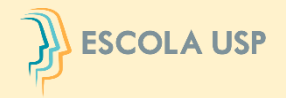

# **INVENTÁRIO NA PRÁTICA**

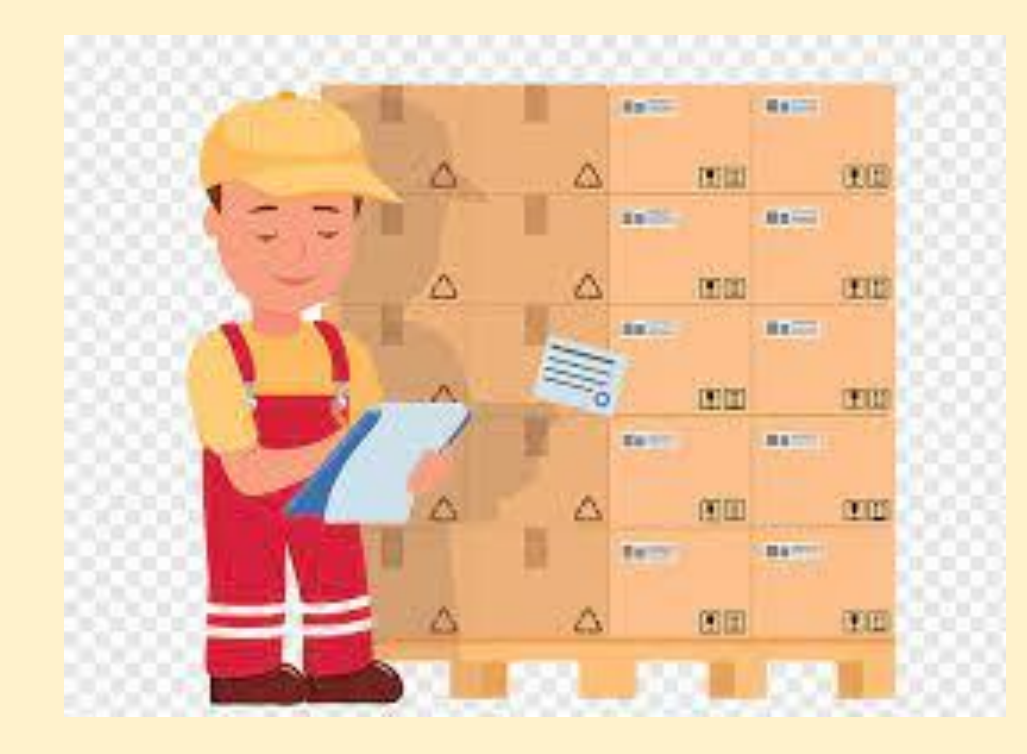

### TIPOS DE PLACAS E ETIQUETAS DE IDENTIFICAÇÃO PATRIMONIAL

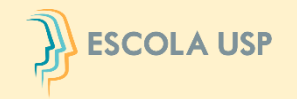

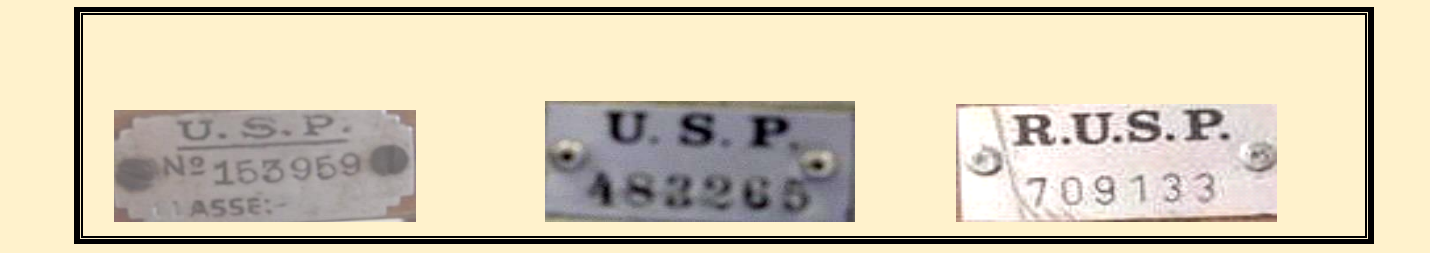

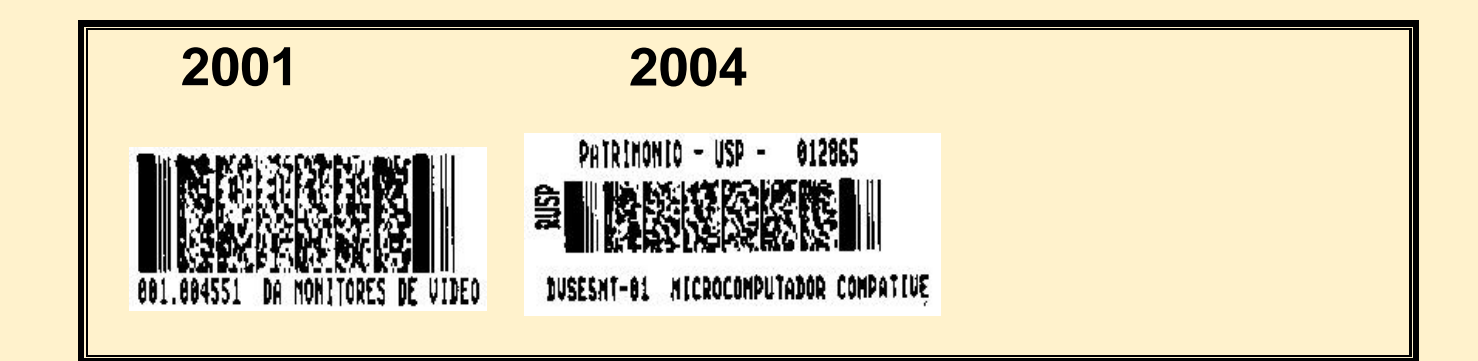

**Etiqueta Atual** 

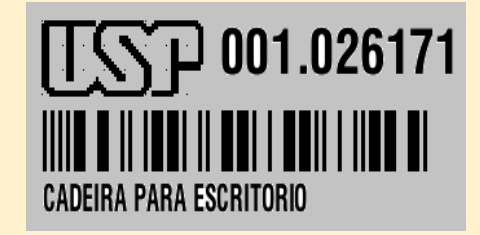

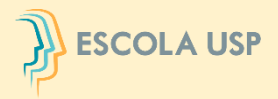

Para bens móveis /animais, <u>o Usuário ou</u> <u>Responsável Local</u> devem inicialmente atualizar os dados dos bens no **SistemaMercúrio>Patrimônio** para posteriormente efetivar a ação "inventariar" no Sistema Administrativo.

No caso dos estoques, cabe ao <u>Responsável de</u> <u>Almoxarifado</u> lançar os dados no Sistema Administrativo – Inventário.

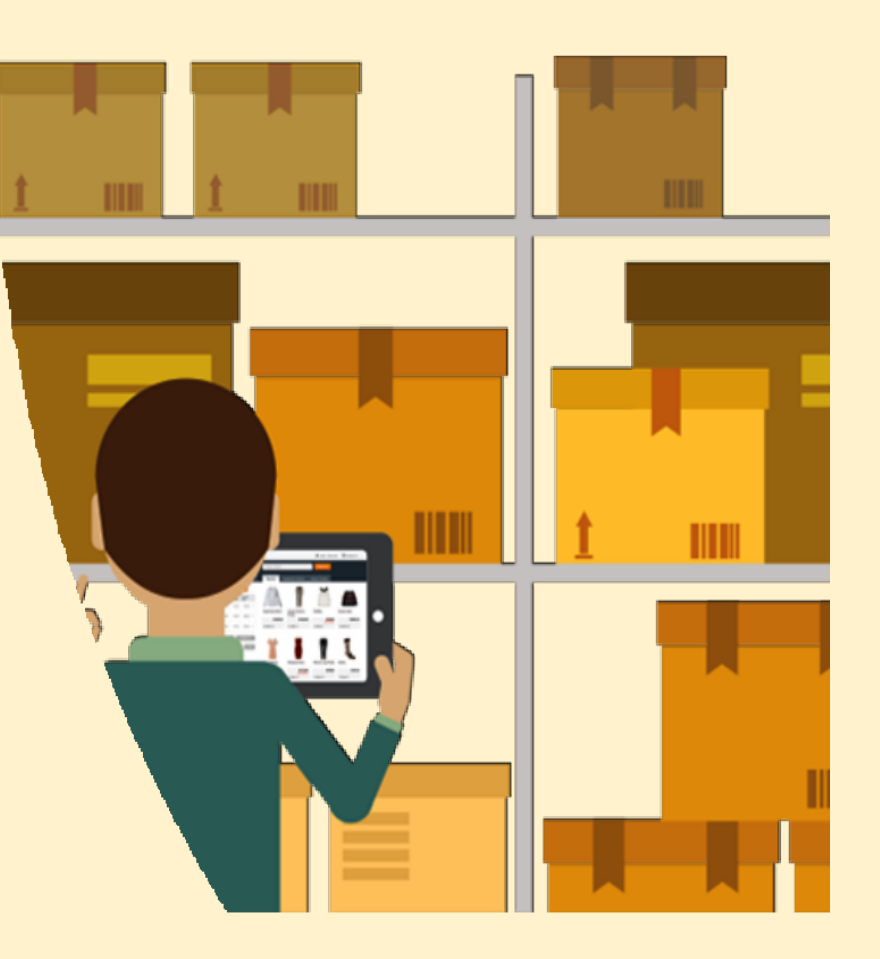

# INÍCIO DO PROCESSO – BENS MÓVEIS/ANIMAIS

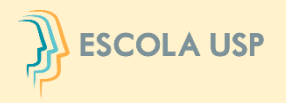

#### No menu "Patrimônio>Inventário>Bens>Inventariar"

#### O Usuário Local ou Responsável Local deverá iniciar o procedimento de

Inventariar os bens móveis/animais sob sua responsabilidade.

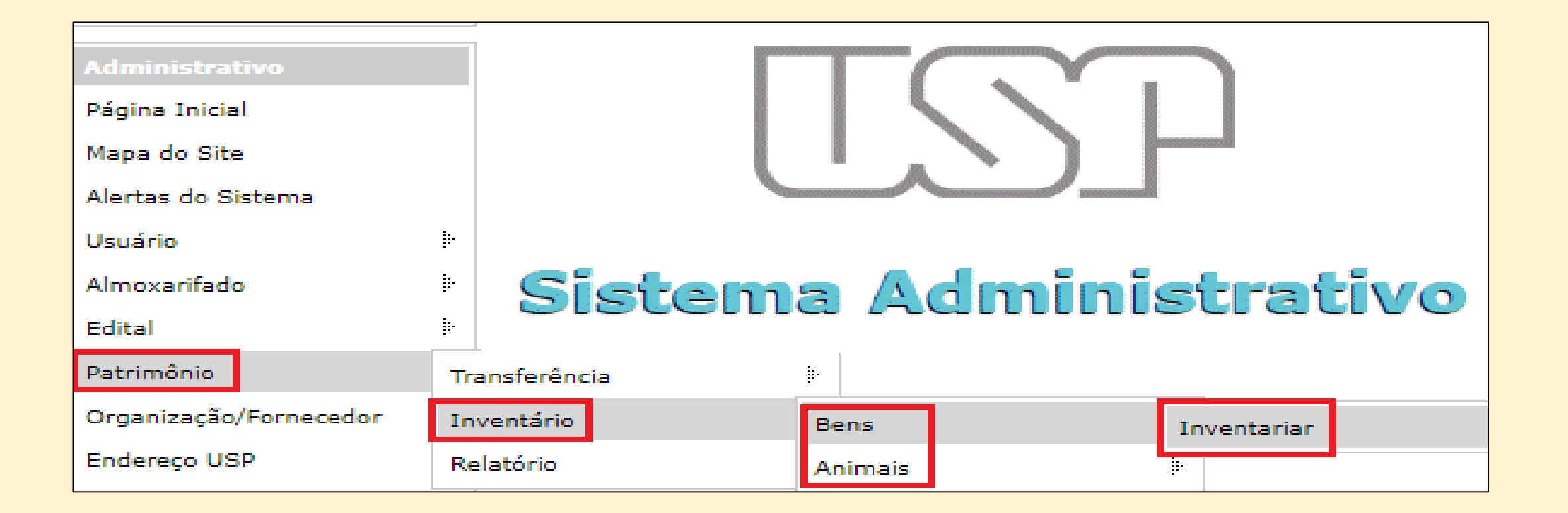

# AÇÕES PARA TODOS OS USUÁRIOS

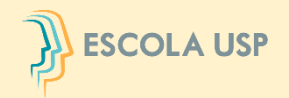

Clicar no período vigente para inventariar seus bens e em seguida selecionar "Listar Patrimônio".

Esse módulo ficará visível ao <u>Usuário Local</u> somente durante o período formal de realização do inventário. Cada usuário deve executar o seu inventário.

| Patrimônio > Inventário > Bens > Inventariar                                                                                        |                                                                                                    |
|----------------------------------------------------------------------------------------------------|----------------------------------------------------------------------------------------------------|
| Inventariar Gerenciar Validar Relatório                                                                                             |                                                                                                    |
| <b>Inventário:</b><br>INVENTÁRIO TESTE 2023 - Período de 30/06/2023 a 05/07/2023 (Clique aqui para visualizar o <b>Cronograma</b> ) |                                                                                                    |
| Situação: Responsável: No.USP Resp.:                                                                                                | 🚹 Atenção: É necessário regularizar bens antes de inventariar.                                      |
| Pendentes 🔹 2333801 - Adriana Mello da Silveira Braga Cherobin 🗸 2333801 🛄                                                          | - Para regularizar bens que constam na lista, clique aqui.                                          |
| Unid.Desp.: Centro Ger.: Local:                                                                                                    | - Para regularizar bens que <b>não</b> constam na lista, clique aqui.                               |
| -       ▼       -          -       •       •                                                                                        | - Para regularizar bens sem número, clique aqui.                                                    |
| Retirados:<br>- ✓ ✓ ✓ ✓ ✓ ✓ ✓ ✓ ✓ ✓ ✓ ✓ ✓ ✓ ✓ ✓ ✓ ✓ ✓                                                                               | Clique aqui para visualizar o detalhamento das opções de <b>'Conservação'</b> e <b>'Utilização'</b> |
| C Patrimôni Unidade Cen<br>Geri Material Marca Modelo Tipo No.Série Valor Resp.                                                     | Situaçá Condição Inventári Reti Devolução Justificativa Upload Download Conservação Utilização      |
|                                                                                                    |                                                                                                    |

# AÇÕES PARA TODOS OS USUÁRIOS

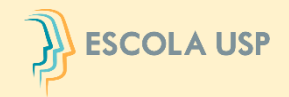

O Sistema apresentará todos os bens na situação pendente que estão sob sua responsabilidade.

Selecionar os bens verificados fisicamente, preencher as colunas "Conservação" e "Utilização" e, em seguida, clicar no botão "Localizado". É possível preencher todos os campos dessas colunas clicando em "Repetir valores".

Todos os bens em vermelho estão com pendências, por favor proceder com o acerto no Sistema MercúrioWeb antes de inventariar.

#### Inventário:

INVENTÁRIO TESTE 2023 - Período de 30/06/2023 a 05/07/2023 (Clique aqui para visualizar o Cronograma)

| Situação:   |   | Responsável:                                               | No.USP Resp.: |        |
|-------------|---|------------------------------------------------------------|---------------|--------|
| Pendentes   | ~ | 2333801 - Adriana Mello da Silveira Braga Cherobin $ullet$ | 2333801       |        |
| Unid.Desp.: |   | Centro Ger.:                                               |               | Local: |
| -           | ~ | - selecione a unidade de despesa -                         | ~             |        |
| Retirados:  |   |                                                            |               |        |

| ) Atenção: É necessário regularizar bens antes de inventariar.      |
|---------------------------------------------------------------------|
| Para regularizar bens que constam na lista, clique aqui.            |
| Para regularizar bens que <b>não</b> constam na lista, clique aqui. |
| Para regularizar bens sem número, clique agui,                      |

- V Listar Patrimônio (busca limitada a 1000 registros)

Todos os bens em vermelho estão com pendências, por favor, proceder com acertos antes de inventariar no Sistema MercúrioWeb

Clique aqui para visualizar o detalhamento das opções de 'Conservação' e 'Utilização'

| C Patrimôni  | Unidade      | Cent  | Material               | Marca     | Modelo      | Тіро          | No.Série    | Valor     | Resp.                       | Situaçã | Condição     | Inventári | Reti | Devolução | Justificativa | Upload           | Download | Conservação     | Utilização      |
|--------------|--------------|-------|------------------------|-----------|-------------|---------------|-------------|-----------|-----------------------------|---------|--------------|-----------|------|-----------|---------------|------------------|----------|-----------------|-----------------|
|              |              |       |                        |           |             |               |             |           |                             |         |              |           |      |           |               |                  |          |                 |                 |
| 200.074110   | RUSP         | \GR\C | CADEIRA UNIVERSITARIA  |           |             |               |             | 236,00    | Adriana Mello da Silveira B | Ativo   | Regularizado | Pendente  |      |           |               | Escolher arquivo |          | - selecione - 🗙 | - selecione - 🗸 |
| 200.074111   | RUSP         | \GR\C | CADEIRA UNIVERSITARIA  |           |             |               |             | 236,00    | Adriana Mello da Silveira B | Ativo   | Regularizado | Pendente  |      |           |               | Escolher arquivo |          | - selecione - 🗸 | - selecione - 🗸 |
| 001.003439   | RUSP         | \GR\C | ARMÁRIO PARA ESCRITÓR  | Artmóveis | AA-120      | Alto          |             | 237,00    | Adriana Mello da Silveira B | Ativo   | Aguardando   | Pendente  |      |           |               | Escolher arquivo |          | - selecione - 🗸 | - selecione - 🗸 |
| 001.014324   | RUSP         | \GR\C | PROJETOR MULTIMÍDIA LC | AIKI      | LC X NB4    | Projetor de M | SÉRIE G35A  | 12.435,02 | Adriana Mello da Silveira B | Ativo   | Regularizado | Pendente  |      |           |               | Escolher arquivo |          | - selecione - 🗸 | - selecione - 🗸 |
| 001.000866   | RUSP         | \GR\C | ARQUIVO PARA ESCRITÓR  | DIBRASMA  | MF-114      | AÇO,CINZA,F   |             | 2.037,00  | Adriana Mello da Silveira B | Ativo   | Aguardando   | Pendente  |      |           |               | Escolher arquivo |          | - selecione - 🗸 | - selecione - 🗙 |
| 018.000286   | EESC         | \DIR\ | MESA PARA ESCRITÓRIO   | INDAMAR   |             |               |             | 148,00    | Adriana Mello da Silveira B | Ativo   | Regularizado | Pendente  |      |           |               | Escolher arquivo |          | - selecione - 🗙 | - selecione - 🗸 |
| 001.026171   | RUSP         | \GR\C | CADEIRA PARA ESCRITÓRI | FLEXFORM  | ROMA 048.07 |               | 1304230031: | 813,92    | Adriana Mello da Silveira B | Ativo   | Regularizado | Pendente  |      |           |               | Escolher arquivo |          | - selecione - 🗸 | - selecione - 🗸 |
| 200.047196   | RUSP         | \GR\C | MICROCOMPUTADOR        | Lenovo    | M80q+ Monit |               | 1S11DQS2SF  | 6.575,00  | Adriana Mello da Silveira B | Ativo   | Regularizado | Pendente  |      |           |               | Escolher arquivo |          | - selecione - 🗸 | - selecione - 🗸 |
| 200.047197   | RUSP         | \GR\C | MICROCOMPUTADOR        | Lenovo    | M80q+ Monit |               | 1S11DQS2SF  | 6.575,00  | Adriana Mello da Silveira B | Ativo   | Aguardando   | Pendente  |      |           |               | Escolher arquivo |          | - selecione - 🗙 | - selecione - 🗙 |
|              |              |       |                        |           |             |               |             |           |                             |         |              |           |      |           |               | Repetir valores  |          | - selecione - 🗸 | - selecione - 🗸 |
| 🥜 Localizado | 🗙 Não Locali | izado | 🖉 Cancelar 🛃           |           |             |               |             |           |                             |         |              |           |      |           |               |                  |          |                 |                 |
|              | JUSTIFICAT   |       |                        |           |             |               |             |           |                             |         |              |           |      |           |               |                  |          |                 |                 |

OBRIGATÓRIA

# AÇÕES PARA TODOS OS USUÁRIOS

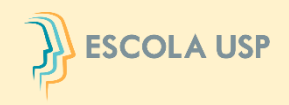

Na hipótese da Comissão Subsetorial da unidade/orgão não concordar com a justificativa para o bem não localizado, o bem que está sendo inventariado será devolvido para retificação/complementação.

O <u>Usuário Local</u> deverá clicar no campo "Sim" da coluna "Devolução" para ter acesso aos motivos da devolução.

Será necessário atender ao solicitado pela Comissão e preencher uma nova justificativa.

| C | Patrimônio | Unida | C<br>G | Material | Marc   | Mode   | Tipo   | No.S | Valor  | Resp.          | Sitı  | Cond    | Inve   | R | Devolução | Justificativa     |
|---|------------|-------|--------|----------|--------|--------|--------|------|--------|----------------|-------|---------|--------|---|-----------|-------------------|
|   |            |       |        |          |        |        |        |      |        |                |       |         |        |   |           |                   |
| < | 018.038903 | EESC  | \DI    | SERRA    | MAKITA | 5900-B | CIRCUL |      | 670,00 | Guilherme de A | Ativo | Regular | Penden |   | Sim       | sumiu durante uma |

# **RESPONSÁVEIS LOCAIS E COMISSÕES SUBSETORIAIS**

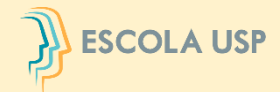

No menu "Patrimônio>Inventário>Bens>Gerenciar" as <u>Comissões Subsetoriais</u> deverão iniciar o procedimento para gerenciar os bens inventariados pelos Usuários Locais da unidade/órgão.

No caso dos **Responsáveis Locais**, o gerenciamento abrange somente os bens do centro gerencial ao qual está vinculado, podendo realizar a execução do inventário dos servidores com algum impedimento legal, inserindo o n.º USP do Usuário Local.

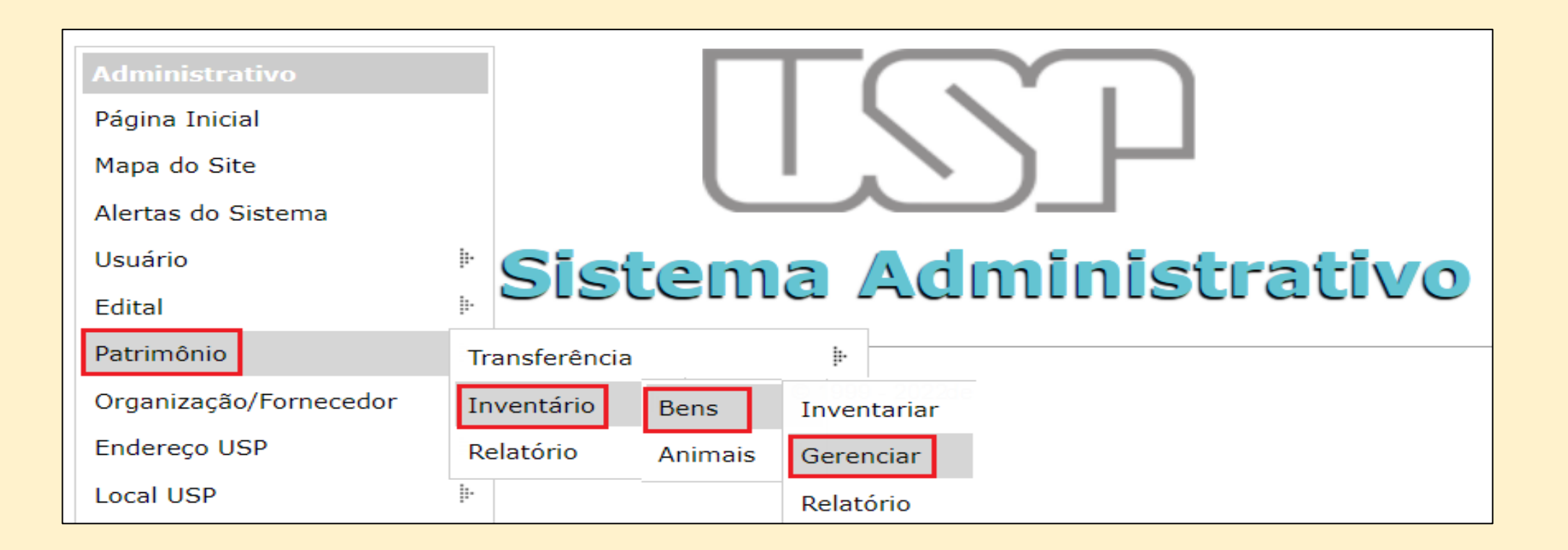

# **RESPONSÁVEIS LOCAIS E COMISSÕES SUBSETORIAIS**

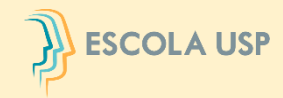

Selecionar o período vigente e a unidade/órgão e, em seguida, clicar em "Listar".

Na hipótese do Responsável Local ou Comissão Subsetorial da unidade/órgão não concordar com a

justificativa, selecionar o bem e clicar no botão devolver.

| INVENTÁRIO TESTE 2023 - Período de 30/06/2023 a 05/07/2023 ▼       (Cique aqui para visualizar o Cronograma)         Situação:       No.USP Resp:         - Todos - ▼       57773197       Marta Alves de Souza Teixeira         Unidade periodo de visualização:       Centro Ger:       Local:         - selecione - ▼       - selecione a unidade de despesa ▼                                                                                                    |           |
|----------------------------------------------------------------------------------------------------|-----------|
| Situação:       No.USP Resp.:         - Todos - v       5773197       Marta Alves de Souza Teixeira         Util.Dep:       Centro Ger:       Local:         - Selecione a unidade despesa - v       - selecione a unidade despesa - v       - selecione a unidad                                                                                                    |           |
| - Todos - v 5773197 Marta Alves de Souza Teixeira   Unid.Desp: Centro Ger:: - selecione a unidade de despesa -   - selecione - v - selecione a unidade de despesa -   - selecione - v - selecione a unidade de despesa -   - selecione - v - selecione a unidade de despesa -   - selecione - v - selecione a unidade de despesa -   - selecione - v - selecione a unidade de despesa -   - selecione - v - selecione a unidade de despesa -   - selecione - v - selecione a unidade de despesa -   - modo de visualizzação:   Tela v   Polistar      On.o.Patrimô Unidad   Centro Local   Gerencial Local   Grupo Material   Material Marca   Modelo Tipo   No.Série Valor   Data de   Incorpi Unidad   Centro Local   Grupo Material   Marca Modelo   101.029212 RUSP   VGR\CODAGE\DA\D/D/ (36417) Rua da Rei TELECOMUNIC APARELHO DE   POLYCOM VX1500   RP 013/201 004F2/441   2.400,00 09/12/20:   Marta Alves de Regularize Não Local   Marta Alves de Regularize Não Local   Marta Alves de Regularize Não Local   010.034151 RUSP   Valor Grupo   1010.029212 Norta Alves de Regularize Não Local   010.029212 RUSP   Valor Gr                                                                                                    |           |
| Unidade certo:       Centro:       Local:         Tela v       P Listar             No.Patrimo       Unidad       Centro:       Genero:       Grupo       Material       Madelo       Tipo       No.Série       Valor       Data       Conta       Inventária       Por       Data       Justifica                                                                                                    |           |
| - selecione - v - selecione a unidade de despesa - v   Modo de visualização: Tela v  P Listar   Data Data     Resp. Contro   Gerencial Local   Grupo Material   Marca Modelo   Tipo No.Série   Valor Data   Incorpi Conta   Resp. Condiç   Inventáriat Data   Por Data   Justifica     001.029212 RUSP   VGR\CODAGE\DA\D/   VGR\CODAGE\DA\D/ <th></th>                                                                                                    |           |
| No.Patrimô       Unidad       Centro<br>Gerencial       Local       Grupo       Material       Marca       Modelo       Tipo       No.Série       Valor       Data<br>de<br>Incorpi       Conta       Resp.       Condiç       Inventáriac       Data<br>Por       Data       Justifica         2       No.Patrimô       Unidad       Centro<br>Gerencial       Local       Grupo       Material       Marca       Modelo       Tipo       No.Série       Valor       Data<br>de<br>Incorpi       Conta       Resp.       Condiç       Invent       Retirac       Data<br>Por       Data       Justifica         2       001.029212       RUSP       VGR\CODAGE\DA\D/ (36417) Rua da Rei TELECOMUNIC APARELHO DE       POLYCOM       VVX1500       RP 013/2012 0004F24A11       2.400,00       09/12/20       Marta Alves de       Regularize Pendente       Marta Alves de       03/07/2015 XUMU DUF         001.034151       RUSP       VGR\CODAGE\DA\D/ (36417) Rua da Rei INFORMÁTICA       MICROCOMPUT FABRICAÇÃC INTEL CORE       108693       1.441,15       10/12/20       Marta Alves de       Regularize Pendente       Image: Conta       Image: Conta       Image: Conta       Image: Conta       Image: Conta       Image: Conta       Image: Conta       Image: Conta       Image: Conta       Image: Conta       Image: Conta       Image: Conta       Ima                                                                                                    |           |
| P Listar     P Listar     C No.Patrimô Unidad Centro<br>Gerencial Local Grupo Material Marca Modelo Tipo No.Série Valor Data<br>de<br>Incorp Conta Resp. Condiç Invent Retirad Inventáriac<br>Por Data Justifica     1 01.029212 RUSP \GR\CODAGE\DA\DA\DA\Ga417) Rua da Reit INFORMÁTICA MICROCOMPUT FABRICAÇÃC INTEL CORE 108693 1.441,15 10/12/20: Marta Alves de Regularize Pendente Imventáriac Marta Alves de Regularize Pendente Imventáriac Marta Alves de Regularize Pendente Imventáriac Marta Alves de Regularize Pendente Imventáriac Marta Alves de Regularize Pendente Imventáriac Marta Alves de Regularize Pendente Imventáriac Marta Alves de Regularize Pendente Imventáriac Marta Alves de Regularize Pendente Imventáriac Marta Alves de Regularize Pendente Imventáriac Marta Alves de Regularize Pendente Imventáriac Marta Alves de Regularize Por Imventáriac Marta Alves de Regularize Nata Alves de Regularize Nata Alves de Regularize Por Imventáriac Imventáriac </th <th></th>                                                                                                    |           |
| No.Patrimo       Unidad       Centro<br>Gerencial       Local       Grupo       Material       Marca       Modelo       Tipo       No.Série       Valor       Data<br>de<br>Incorp       Conta;       Resp.       Condiç;       Invent ária<br>de<br>1       Data<br>Por       Data       Data         0       0       0       0       0       0       0       0       0       0       0       0       0       0       0       0       0       0       0       0       0       0       0       0       0       0       0       0       0       0       0       0       0       0       0       0       0       0       0       0       0       0       0       0       0       0       0       0       0       0       0       0       0       0       0       0       0       0       0       0       0       0       0       0       0       0       0       0       0       0       0       0       0       0       0       0       0       0       0       0       0       0       0       0       0       0       0       0       0       0       0       0 </td <td></td>                                                                                                    |           |
| C       No.Patrimo       Unidad       Centro<br>Gerencial       Local       Grupo       Material       Maceo       Tipo       No.Série       Valor       Data<br>de<br>Incorp       Condiç       Invent ária       Data<br>Por       Data<br>Por       Data         I       I<                                                                                                    |           |
| Image: Suppose the sequence of the sequence of | a Doc. Co |
| V       001.029212       RUSP       \GR\CODAGE\DA\D/       (36417) Rua da Reit       TELECOMUNIC/APARELHO DE       POLYCOM       VVX1500       RP 013/2012       0004F24A11       2.400,00       09/12/201       Marta Alves de       Regulariza       Não Local       Marta Alves de       03/07/2013       SUMIU         001.034151       RUSP       \GR\CODAGE\DA\D/       (36417) Rua da Reit       INFORMÁTICA       MICROCOMPUT       FABRICAÇÃC       INTEL CORE       108693       1.441,15       10/12/201       Marta Alves de       Regulariza       Pendente       SUMIU       SUMIU                                                                                                    |           |
| 001.034151 RUSP \GR\CODAGE\DA\D/(36417) Rua da Reit INFORMÁTICA MICROCOMPUT FABRICAÇÃO INTEL CORE 108693 1.441,15 10/12/20: Marta Alves de Regulariza Pendente                                                                                                    | TE        |
| JUNIU                                                                                                    |           |
| 001.025834 RUSP \GR\CODAGE\DA\D/(36417) Rua da Reit MOBILIÁRIO CADEIRA PARA FLEXFORM ROMA 048.0 1304230027 795,03 29/05/20: Marta Alves de Regulariza Pendente                                                                                                    |           |
| 001.032726 RUSP \GR\CODAGE\DA\D/ (36417) Rua da Reit MOBILIÁRIO GAVETEIRO FI) Artline Uno 530,47 24/04/20: Marta Alves de Regulariza Pendente                                                                                                    |           |

# RESPONSÁVEIS LOCAIS E COMISSÕES SUBSETORIAIS

Para a <u>Comissão Subsetorial</u> visualizar os dados totalizadores do inventário, clicar em "Relatório", selecionar o período de inventário e a unidade/órgão e, em seguida, clicar no botão "Listar". **Dados que serão utilizados para elaboração do Relatório Conclusivo.** No caso dos <u>Responsáveis Locais</u> selecionar o período de inventário e o Centro Gerencial.

| Patrimônio > Inventário > Bens > Relatório |                            |                             |            |            |
|--------------------------------------------|----------------------------|-----------------------------|------------|------------|
| Inventariar Gerenciar Validar Relatório    |                            |                             |            |            |
| Inventário*:                               | _                          |                             |            |            |
| TESTE - Período de 03/02/2021 a 28/09/2022 | ✓ (Clique aqui para visua) | alizar o <b>Cronograma)</b> |            |            |
| Unid.Desp.*: Centro Ger.:                  |                            |                             |            |            |
| 18 - EESC 💙 - selecione -                  |                            |                             | •          |            |
| Modo de visualização:                      |                            |                             |            |            |
| Tela 🗸 🔎 Listar                            |                            |                             |            |            |
| Centro Gerencial                           | Localizado                 | Não Localizado              | Pendente   | Total      |
|                                            |                            |                             |            |            |
| \DIR\CPG\COORD.PG-SEP                      | 0                          | 0                           | <u>Z</u>   | <u>Z</u>   |
| \DIR\ATAD\SVTRANS                          | 0                          | 0                           | <u>145</u> | <u>145</u> |
| \DIR\ATFN                                  | 0                          | 0                           | <u>138</u> | <u>138</u> |
| \DIR\ATAD\SVPES                            | 0                          | 0                           | <u>28</u>  | <u>28</u>  |
| \DIR\ATAC\SVERI                            | 0                          | 0                           | <u>136</u> | <u>136</u> |
| \DIR\ATAC\SCINACA\ANFI II                  | 0                          | 0                           | <u>290</u> | <u>290</u> |

### **COMISSÃO SUBSETORIAL – RELATÓRIO**

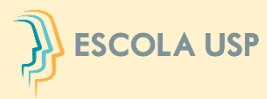

Para a Comissão Subsetorial validar os bens, selecionar o período de inventário e clicar no botão "Listar". Em seguida selecionar a unidade/órgão e clicar no botão "Validar"

| Patrimônio > Inventário > Bens > Validar                                                                                                    | -                 |
|----------------------------------------------------------------------------------------------------|-------------------|
| Inventariar Gerenciar Validar Relatório                                                                                                    |                   |
| Inventário*:<br>TESTE - Período de 03/02/2021 a 28/09/2022 V<br>Situação:<br>Aguardando Validação da Comissão Subsetorial - Período de 29/09/2022 a 29/09/2022<br>P Listar |                   |
| Unidade Localizado Não Locali: Pendente Total Comissão Subsetorial Data DF Data Dirigente Data Comitê Setorial Data Reitor                                                 | Data              |
|                                                                                                    |                   |
| EESC <u>3</u> <u>1</u> <u>37065</u> <u>37069</u>                                                                                                    |                   |
|                                                                                                    |                   |
| Total: 3 1 37065 37069                                                                                                    |                   |
| Validar                                                                                                    | Registro 1 a 1 de |

Observação: aplica-se o mesmo procedimento de validação aos perfis sistêmicos Dirigente, DF, Comitê e Reitor nos respectivos períodos determinados no cronograma.

# INÍCIO DO PROCESSO - ESTOQUES

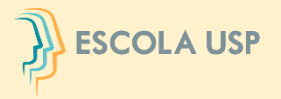

No menu "Almoxarifado>Inventário>Inventariar"

O **Responsável de Almoxarifado** deverá iniciar o procedimento de inventariar os bens.

| TSP                    | <b>Universidade</b><br>Brasil | de São Paulo                                                                                     |
|------------------------|-------------------------------|--------------------------------------------------------------------------------------------------|
|                        |                               | 4890404 - Guilherme de Andrade Lemeszenski   Funcionários Administrativos   Alterar Senha   Sair |
| Links                  | Sistema Administrativo        |                                                                                                  |
| Sistemas USP           |                               |                                                                                                  |
| Sistema Frota          |                               |                                                                                                  |
| Sistema MercúrioWeb    |                               |                                                                                                  |
| Sistema Proteos        |                               |                                                                                                  |
| Administrativa         |                               |                                                                                                  |
| Página Inicial         | -                             |                                                                                                  |
| Mapa do Site           |                               |                                                                                                  |
| Alertas do Sistema     |                               | Sistema Administrativo                                                                           |
| Usuário                | þ.                            |                                                                                                  |
| Almoxarifado           | Estoque                       |                                                                                                  |
| Edital                 | Restrição de Estoque          | Créditos L Fala conosco                                                                          |
| Patrimônio             | Documento Fiscal              | © 1999 - 2022 - Superintendência de Tecnologia da Informação/USP                                 |
| Organização/Fornecedor | Entrada de Material           |                                                                                                  |
| Endereço USP           | Requisição de Material        |                                                                                                  |
| Local USP              | Local de Armazenamento        |                                                                                                  |
| Relatórios             | Consulta                      |                                                                                                  |
|                        | Inventário                    | Inventariar                                                                                      |

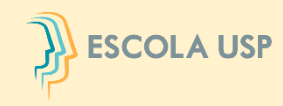

Selecionar a unidade/órgão para inventariar os bens do estoque e em seguida clicar em "Listar Almoxarifado".

Este módulo ficará disponível aos **Responsáveis pelo Almoxarifado** somente durante o período

formal de realização do inventário.

|                      | $\Box$                           | $\square$  | Brasil                       | lade de São Pau                       | lo            |                       |            |                 |            |             |            |             |         |           | Î        |
|----------------------|----------------------------------|------------|------------------------------|---------------------------------------|---------------|-----------------------|------------|-----------------|------------|-------------|------------|-------------|---------|-----------|----------|
|                      |                                  |            |                              |                                       | 4990          | 404 - Gui             | lbormo do  | Andrada         | omoszan    | ski I Euros | ionários A | depinietrat |         | orar Soni | a l Sair |
|                      |                                  |            |                              |                                       | 4050          | HUH - Gui             | menne de l | Andrade         | Lenneszen. | ski į rune  | Ionanios A | ummstra     |         | erar sem  | a Jair   |
| Almo                 | xarifado :                       | > Inventá  | rio > Inventariar            |                                       |               |                       |            |                 |            |             |            |             |         |           |          |
| Inv                  | entariar                         | ]          |                              |                                       |               |                       |            |                 |            |             |            |             |         | -         |          |
| Inve<br>TEST<br>Site | entário:<br>E - Períoc<br>uação: | do de 03/0 | 02/2021 a 21/09/2022 (Clique | e aqui para visualizar o <b>Crono</b> | grama)        |                       |            |                 |            |             |            |             |         |           |          |
| De                   | ndentes                          |            | V FESC                       |                                       |               |                       |            |                 |            |             |            |             |         |           |          |
|                      | nacificas                        | co /Mator  | ial au Descrisão:            |                                       |               |                       | _          |                 |            |             |            |             |         |           |          |
|                      | L escritór                       | io e dese  | nho (apotações (livros       |                                       |               |                       | Churren    | line it a day a | 100        | -           |            |             |         |           |          |
|                      | . escritor                       | to e dese  | anotações / noros            |                                       | star Almo     | oxaritado             | Ousca      |                 | a 100 regi | stros)      |            |             |         |           |          |
| С                    | Bem                              | Unidac     | Grupo/Classe/Material        | Descrição                             | Qtde<br>Atual | Unidac<br>de<br>Compr | Invent     | Qtde<br>Fisica  | Valida     | Conse       | Obsole     | Devolı      | Justifi | Upload    | Downk    |
|                      |                                  |            |                              |                                       |               |                       |            |                 |            |             |            |             |         |           |          |
| $\Box$               | 3599884                          | EESC       | ESCRITÓRIO E DESENHO / E     | pincel atômico - preto                | 1,0000        | unidade (             | Pendente   | 1,0000          | - seleci   | - seleci    | - seleci   |             |         | Escolhe   |          |
| $\Box$               | 3648753                          | EESC       | ESCRITÓRIO E DESENHO / E     | aço; niquelado; 2/0; paralelo         | 94,0000       | caixa con             | Pendente   | 94,000          | - seleci   | - seleci    | - seleci   |             |         | Escolhe   |          |
| $\Box$               | 3665224                          | EESC       | INFORMÁTICA / PEÇAS E AC     | PC-ATX; teclas de função na           | 19,0000       | unidade (             | Pendente   | 19,000          | - seleci   | - seleci    | - seleci   |             |         | Escolhe   |          |
| $\Box$               | 3783502                          | EESC       | ESCRITÓRIO E DESENHO / E     | pincel para quadro branco, n          | 119,0000      | unidade (             | Pendente   | 119,00          | - seleci   | - seleci    | - seleci   |             |         | Escolhe   |          |
| $\Box$               | 3872033                          | EESC       | LIMPEZA E HIGIENE / LIMPE    | unidade; algodão bem trança           | 68,0000       | unidade               | Pendente   | 68,000          | - seleci   | - seleci    | - seleci   |             |         | Escolhe   |          |
| $\Box$               | 3959708                          | EESC       | MÉDICO-HOSPITALAR / MATI     | branca; 19mm x 50m; papel             | 113,0000      | rolo (s)              | Pendente   | 113,00          | - seleci   | - seleci    | - seleci   |             |         | Escolhe   |          |

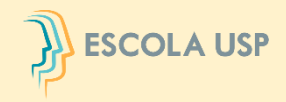

O Sistema apresentará todos os bens na situação pendente. Selecionar os bens já contados no estoque, informar a "Quantidade Física", "Validade", "Conservação" e "Obsolescência" e, em seguida, clicar no botão "Salvar".

| Inve<br>TEST | e <b>ntário:</b><br>TE - Períod                                                                                                    | lo de 03 | /02/2021 a 21  | /09/2  | 022 (Clique aq  | qui para v | visualizar | o Cronog | rama)    |           |           |                    |                 |  |  |         |             |
|--------------|----------------------------------------------------------------------------------------------------|----------|----------------|--------|-----------------|------------|------------|----------|----------|-----------|-----------|--------------------|-----------------|--|--|---------|-------------|
| Sit          | uação:                                                                                                    |          |                | Unid   | .Desp.:         |            |            |          |          |           |           |                    |                 |  |  |         |             |
| Pe           | ndentes                                                                                                    |          | ~              | EES    | iC .            | ~          |            |          |          |           |           |                    |                 |  |  |         |             |
| Gru          | ipo/Class                                                                                                    | se/Mat   | erial ou Desci | ição:  |                 |            |            |          |          |           |           |                    |                 |  |  |         |             |
| ex           | : escritór                                                                                                    | io e de  | senho / anota  | ções   | / livros        |            |            | List:    | ar Almox | arifado   | (busca li | mitada a 100 regis | tros)           |  |  |         |             |
|              |                                                                                                    |          |                |        |                 |            |            |          |          |           |           |                    |                 |  |  |         |             |
| C            | Bem Unid; Grupo/Classe/I Descrição Qtde Atual Unida; Invent Qtde Fisica Validade Conservação Obsolescência Devc Justifi Uploa; Downlo; |          |                |        |                 |            |            |          |          |           |           |                    |                 |  |  |         |             |
|              |                                                                                                    |          | escritório     |        |                 |            |            |          |          |           |           |                    |                 |  |  |         |             |
| ~            | 3599884                                                                                                    | EESC     | ESCRITÓRIO I   | E DES  | pincel atômic   | 1,0000     | unidade    | Pendente | 1,0000   | Vigente   | ~         | Ótimo 🗸            | Não 🗸           |  |  | Escolhe |             |
| ~            | 3648753                                                                                                    | EESC     | ESCRITÓRIO I   | E DES  | laço; niquelad  | 94,0000    | caixa con  | Pendente | 94,000   | Vigente   | ~         | Bom 🗸              | Não 🗸           |  |  | Escolhe |             |
| ~            | 3783502                                                                                                    | EESC     | ESCRITÓRIO E   | E DES  | pincel para q   | 119,000    | unidade    | Pendente | 119,00   | Vigente   | ~         | Ótimo 🗸            | Não 🗸           |  |  | Escolhe |             |
| ~            | 3969312                                                                                                    | EESC     | ESCRITÓRIO E   | E DES  | hb; 0.7; caixi  | 15,0000    | unidade    | Pendente | 15,000   | Vigente   | ~         | Regular 🗸          | Não 🗸           |  |  | Escolhe |             |
| ~            | 3969363                                                                                                    | EESC     | ESCRITÓRIO E   | E DES  | hb; 0.5; caixi  | 15,0000    | unidade    | Pendente | 15,000   | Vigente   | ~         | Bom 🗸              | Não 🗸           |  |  | Escolhe |             |
|              | 3969401                                                                                                    | EESC     | ESCRITÓRIO E   | E DES  | (2b; 0.5; caixi | i 9,0000   | unidade (  | Pendente | 9,0000   | - selecio | ne - 💙    | - selecione - 🗸    | - selecione - 🗸 |  |  | Escolhe |             |
|              | 4189132                                                                                                    | EESC     | ESCRITÓRIO     | E DES  | acrílico; Fixo; | 4,0000     | unidade (  | Pendente | 4,0000   | - selecio | ne - 💙    | - selecione - 🗸    | - selecione - 🗸 |  |  | Escolhe |             |
|              | 4465091                                                                                                    | EESC     | ESCRITÓRIO     | E DES  | Igrampo para    | 4,0000     | pacote co  | Pendente | 4,0000   | - selecio | ne - 💙    | - selecione - 🗸    | - selecione - 🗸 |  |  | Escolhe |             |
|              | 4872681                                                                                                    | EESC     | ESCRITÓRIO     | E DES  | l lápis         | 68,0000    | unidade    | Pendente | 68,000   | - selecio | ne - 💙    | - selecione - 🗸    | - selecione - 🗸 |  |  | Escolhe |             |
|              | 5271428                                                                                                    | EESC     | ESCRITÓRIO     | E DES  | 8 cm; canário   | 23,0000    | cento (s)  | Pendente | 23,000   | - selecio | ne - 🗸    | - selecione - 🗸    | - selecione - 🗸 |  |  | Escolhe |             |
| ~            | Salvar                                                                                                    | 🔗 Can    | celar 🍵 Ver e  | estoqu | le              |            |            |          |          | · · ·     |           | r                  | ir              |  |  | Registr | o 1 a 12 de |

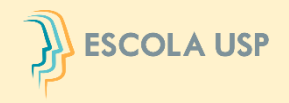

#### O Sistema apresentará um alerta para confirmação. Clicar no botão "Sim".

| In<br>TE | ventá<br>STE - | rio:<br>Period                     | lo de 03 | /02/2021 a 21/  | 09/20  | 022 (Clique aq  | jui para v    | visualizar | o Cronogr    | ama)       |                   | ģ      |             |          | ////            |      | ///     |         |             |
|----------|----------------|------------------------------------|----------|-----------------|--------|-----------------|---------------|------------|--------------|------------|-------------------|--------|-------------|----------|-----------------|------|---------|---------|-------------|
| s        | ituaçâ         | ão:                                |          |                 | Unid   | .Desp.:         |               |            |              |            |                   |        |             |          |                 |      |         |         | 011         |
|          | Pende          | entes                              | 11       | ~               | EES    | C               | ~             |            |              |            |                   |        |             |          |                 |      |         |         | 0//0        |
| 9        | Fupo/          | /Class                             | se/Mat   | erial ou Descri | ição:  |                 |               |            |              |            |                   |        |             |          |                 |      |         |         |             |
| L        | ex: es         | critór                             | io e de  | senho / anota   | ções   | / livros        |               |            | Lista        | ar Almox   | arifado (busi     | ca lii | mitada a 10 | 0 regist | ros)            |      |         |         | 111         |
| (        | В              | Bem Unidi Grupo/Classe/I Descrição |          |                 |        | Descrição       | Qtde<br>Atual | Unida:     |              | Otde       | Malida da *       |        | ×           | ação     | Obsolescência   | Devo | Justifi | Uploac  | Downloi     |
|          |                |                                    |          | escritório      |        |                 |               |            |              |            |                   |        |             |          |                 |      |         |         |             |
|          | 359            | 9884                               | EESC     | ESCRITÓRIO E    | DESI   | pincel atômic   | 1,0000        | Confirm    | na as indica | ições para | a os bens seleció | onad   | los?        | ~        | Não 🗸           |      |         | Escolhe | 111         |
|          | 3 364          | 8753                               | EESC     | ESCRITÓRIO E    | DESI   | laço; niquelad  | 94,000        |            |              |            |                   | 1      |             | ~        | Não 🗸           |      |         | Escolhe | 111         |
|          | 378            | 3502                               | EESC     | ESCRITÓRIO E    | DESI   | pincel para qu  | 119,00        |            |              |            | ✓ Sim             | ×      | Não         | ~        | Não 🗸           |      |         | Escolhe | 0/1/        |
| R        | 396            | 9312                               | EESC     | ESCRITÓRIO E    | DESI   | hb; 0.7; caixi  | 15,0000       | unidade    | Pendente     | 15,000     | Vigente           | ~      | Regular     | ~        | Não 🗸           |      |         | Escolhe | 11113       |
|          | 3 396          | 9363                               | EESC     | ESCRITÓRIO E    | DESI   | hb; 0.5; caixi  | 15,0000       | unidade    | Pendente     | 15,000     | Vigente           | ~      | Bom         | ~        | Não 🗸           |      |         | Escolhe | 115         |
| C        | 396            | 9401                               | EESC     | ESCRITÓRIO E    | DESI   | 2b; 0,5; caixi  | 9,0000        | unidade    | Pendente     | 9,0000     | - selecione -     | ~      | - selecion  | ne - 🗸   | - selecione - 🗸 |      |         | Escolhe | 1000        |
| C        | 418            | 9132                               | EESC     | ESCRITÓRIO E    | DESI   | acrilico; Fixo; | 4,0000        | unidade    | Pendente     | 4,0000     | - selecione -     | ~      | - selecion  | ne - 🗸   | - selecione - 🗸 |      |         | Escolhe | 111         |
| E        | 446            | 5091                               | EESC     | ESCRITÓRIO E    | DESI   | grampo para     | 4,0000        | pacote co  | Pendente     | 4,0000     | - selecione -     | ~      | - selecion  | ne - 🗸   | - selecione - 🗸 |      |         | Escolhe | (//)        |
| C        | 487            | 2681                               | EESC     | ESCRITÓRIO E    | DESI   | llápis          | 68,0000       | unidade    | Pendente     | 68,000     | - selecione -     | ~      | - selecion  | ne - 🗸   | - selecione - 🗸 |      |         | Escolhe |             |
| C        | 527            | 1428                               | EESC     | ESCRITÓRIO E    | DESI   | 18 cm; canário  | 23,0000       | cento (s)  | Pendente     | 23,000     | - selecione -     | ~      | - selecion  | ne - 🗸   | - selecione - 🗸 |      |         | Escolhe |             |
| 10       | - Sah          | var                                | Ø Car    | rcelar 🍵 Ver e  | estoqu | Je              |               |            |              |            | 1 <sup></sup>     |        | Г =+ «      |          |                 |      |         | Registr | o 1 a 12 de |

Créditos | Fale conosco © 1999 - 2022 - Superintendência de Tecnologia da Informação/USP

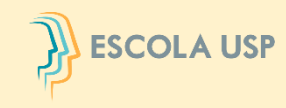

Para os bens com "Quantidade Física" (contagem) diferente da "Quantidade Atual" (sistema), "Validade" vencida, "Conservação" ruim ou péssima e/ou com "Obsolescência" sim, proceder da mesma maneira, porém com a obrigatoriedade de preencher o campo "Justificativa" antes de clicar no botão "Salvar".

| Almo   | oxarifado                                                                      | > Inver  | ntário > I | nventaria  | ar               |                   |         |                |               |           |          |      | *******************************                               |  |
|--------|--------------------------------------------------------------------------------|----------|------------|------------|------------------|-------------------|---------|----------------|---------------|-----------|----------|------|---------------------------------------------------------------|--|
| In     | ventariar                                                                      |          |            |            |                  |                   |         |                |               |           |          |      |                                                               |  |
|        |                                                                                |          |            |            |                  |                   |         |                |               |           |          |      |                                                               |  |
| TES    | e <b>ntário:</b><br>FE - Perío                                                 | do de 0: | 3/02/202   | 1 a 21/0   | 9/2022 (C        | lique ac          | ui para | visualizar     | o Cronograma) | )         |          |      |                                                               |  |
| Sit    | uacão                                                                          |          |            |            | Inid Deen        |                   |         |                |               |           |          |      |                                                               |  |
| Pe     | ndentes                                                                        |          |            | ~          | EESC             |                   | ~       |                |               |           |          |      |                                                               |  |
| Gru    | upo/Clas                                                                       | se/Mat   | terial ou  | Descriç    | ;ão:             |                   |         |                |               |           |          |      |                                                               |  |
| ex     | ex: escritório e desenho / anotações / livros (busca limitada a 100 registros) |          |            |            |                  |                   |         |                |               |           |          |      |                                                               |  |
|        |                                                                                |          |            |            |                  |                   |         |                |               |           |          |      |                                                               |  |
| C      | Bem                                                                            | Unidi    | Grupo      | Descr      | ri Qtde<br>Atual | Unid<br>de<br>Com | Inve    | Qtde<br>Fisica | Validade      | Conser    | Obsole   | Deve | Justificativa                                                 |  |
|        |                                                                                |          | escrit     |            |                  |                   |         |                |               |           |          |      |                                                               |  |
|        | 3783502                                                                        | EESC     | ESCRIT     | pincel p   | ba 119,000       | unidad            | Pender  | 119,00         | Vencido       | Ótimo     | Não      |      | Apresentam condições íntegras, seguras e aptas para uso.      |  |
|        | 3599884                                                                        | EESC     | ESCRIT     | Ó pincel a | atć 1,0000       | unidad            | Pender  | 1,0000         | Vigente       | Ruim      | Não      |      | O pincel está com a ponta quebrada e será solicitada a baixa. |  |
|        | 4872681                                                                        | EESC     | ESCRIT     | lápis      | 68,0000          | unidad            | Pender  | 68,000         | Não aplicável | Péssimo   | Não      |      | Houve infiltração de água após um temporal, danificando o ma  |  |
|        | 3969312                                                                        | EESC     | ESCRIT     | 6 hb; 0.7  | ; 15,0000        | unidad            | Pender  | 16,000         | Não aplicável | Ótimo     | Não      |      | Devido à proximidade física com o bem 3969363, foi separado   |  |
|        | 3969363                                                                        | EESC     | ESCRIT     | 6 hb; 0.5  | ; 15,0000        | unidad            | Pender  | 14,000         | Não aplicável | Ótimo     | Não      |      | Devido à proximidade física com o bem 3969312, foi separado   |  |
|        | 4465091                                                                        | EESC     | ESCRIT     | grampo     | ¢ ج 4,0000       | pacote            | Pender  | 4,0000         | Não aplicável | Bom       | Sim      |      | Há 10 anos não há movimentação do bem e já foi oferecido pa   |  |
| $\Box$ | 5299489                                                                        | EESC     | ESCRIT     | é esponje  | ≘ir 1,0000       | unidad            | Pender  | 1,0000         | - selecione - | - selecio | - seleci |      |                                                               |  |

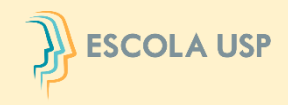

# Poderá ser realizado o "**Upload**" de documento para complementar a "**Justificativa**".

| Inventário:<br>TESTE - Período de O | 3/02/2021 a 21/09/2022 (Clique a                                                                     | qui para visualizar        | o Cronogram  | na)                               |                 |                 |        |               |         |  |  |  |  |  |  |
|-------------------------------------|----------------------------------------------------------------------------------------------------|----------------------------|--------------|-----------------------------------|-----------------|-----------------|--------|---------------|---------|--|--|--|--|--|--|
| Situação:                           | Unid.Desp.:                                                                                          |                            |              |                                   |                 |                 |        |               |         |  |  |  |  |  |  |
| Pendentes                           | ▼ EESC                                                                                               | ~                          |              |                                   |                 |                 |        |               |         |  |  |  |  |  |  |
| Grupo/Classe/Ma                     | Grupo/Classe/Material ou Descrição:                                                                  |                            |              |                                   |                 |                 |        |               |         |  |  |  |  |  |  |
| ex: escritório e d                  | ex: escritório e desenho / anotações / livros / Listar Almoxarifado (busca limitada a 100 registros) |                            |              |                                   |                 |                 |        |               |         |  |  |  |  |  |  |
|                                     |                                                                                                    |                            |              |                                   |                 |                 |        |               |         |  |  |  |  |  |  |
| E Bem Unid                          | Grupo/Classe/I Descrição                                                                             | Qtde Unidat<br>Atual Compr | Invent QI    | tde<br>sica Validade <sup>¢</sup> | Conservação     | Obsolescência   | Devc J | ustifi Uploac | Downloi |  |  |  |  |  |  |
|                                     | escritório                                                                                           |                            |              |                                   |                 |                 |        |               |         |  |  |  |  |  |  |
| 4189132 EESC                        | ESCRITÓRIO E DESI acrílico: Fixe                                                                     | ; 4,0000 unidade           | Pendente 4,0 | 0000 - selecione - 👻              | - selecione - 🗸 | - selecione - 🗸 |        | Escolhe       |         |  |  |  |  |  |  |
| 4465091 EESC                        | ESCRITÓRIO E DESI grampo para                                                                        | 4,0000 pacote c            | Pendente 4,0 | 0000 - selecione - 👻              | - selecione - 🗙 | - selecione - ¥ |        | Escolhe       |         |  |  |  |  |  |  |
| 4872681 EESC                        | ESCRITÓRIO E DESI lápis                                                                              | 68,0000 unidade            | Pendente 68  | 8,000 - selecione - 👻             | - selecione - 💙 | - selecione - 🗙 |        | Escolhe       |         |  |  |  |  |  |  |
| 5271428 EESC                        | ESCRITÓRIO E DESI 8 cm) canár                                                                        | ic 23,0000 cento (s)       | Pendente 23  | 3,000 - selecione - 👻             | - selecione - 🗙 | - selecione - 🛩 |        | Escolhe       |         |  |  |  |  |  |  |

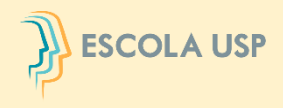

Para consultar o documento, clicar na figura " ] " da coluna "**Download**".

| Situação:        |                |           | Unid           | .Desp.t        |                 |               |                       |          |                      |          |         |                     |                 |      |         |         |        |
|------------------|----------------|-----------|----------------|----------------|-----------------|---------------|-----------------------|----------|----------------------|----------|---------|---------------------|-----------------|------|---------|---------|--------|
| Pendentes   EESC |                |           |                | ESC ¥          |                 |               |                       |          |                      |          |         |                     |                 |      |         |         |        |
| ru               | po/Class       | se/Mat    | erial ou Descr | ição:          |                 |               |                       |          |                      |          |         |                     |                 |      |         |         |        |
| 2X               | : escritór     | rio e de  | senho / anota  | ções           | / livros        |               |                       | List     | ar Almox             | arifado  | (busca  | imitada a 100 regis | itros)          |      |         |         |        |
|                  |                |           |                |                |                 |               |                       |          |                      |          |         |                     |                 |      |         |         |        |
| -                | Bem Unidi Grup |           | Grupo/Clas     | se/l Descrição |                 | Qtde<br>Atual | Unidar<br>de<br>Compr | Invent   | Qtde<br>Fisica Valid |          | ade     | Conservação         | Obsolescência   | Devc | Justifi | Uploar  | Downlo |
| 1                |                | $\square$ | escritório     |                |                 |               |                       |          | $\square$            | ſ        |         |                     |                 |      |         |         |        |
| )                | 4189132        | EESC      | ESCRITÓRIO E   | DES            | acrílico; Fixo; | 4,0000        | unidade               | Pendente | 4,0000               | - seleci | one - 🗸 | - selecione - ¥     | - selecione - 🗸 | _    |         | Escolhe | 0      |
| )                | 4465091        | EESC      | ESCRITÓRIO E   | DES            | grampo para     | 4,0000        | pacote c              | Pendente | 4,0000               | - seleci | one - 🗸 | - selecione - 🗸     | - selecione - 🗸 |      |         | Escolhe | -      |
| )                | 4872681        | EESC      | ESCRITÓRIO E   | DES            | lápis           | 68,0000       | unidade               | Pendente | 68,000               | - seleci | one - 🗸 | - selecione - 🗸     | - selecione - 🗸 |      |         | Escolhe |        |
| 5                | 5271428        | eeee      |                | nee            | e em cantele    |               | canto (a)             | Dendante | 23.000               | - celeci |         | - celecione - V     |                 |      |         | Facolha |        |

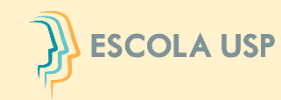

Na hipótese da Comissão Subsetorial da unidade/órgão não concordar com a justificativa, o bem será devolvido para retificação/complementação.

O **Responsável pelo Almoxarifado** deverá clicar no campo "Sim" da coluna "Devolução" para ter acesso aos motivos da devolução.

Será necessário preencher novamente todas as informações do bem, inclusive a "Justificativa".

| Situ | uação:     |           |                       | Unid.Desp.:      |                          |              |               |                       |            |                |            |           |           |           |         |         |       |
|------|------------|-----------|-----------------------|------------------|--------------------------|--------------|---------------|-----------------------|------------|----------------|------------|-----------|-----------|-----------|---------|---------|-------|
| Pe   | ndentes    |           | ~                     | EESC             | ~                        |              |               |                       |            |                |            |           |           |           |         |         |       |
| Gru  | po/Class   | se/Mater  | rial ou Desc          | rição:           |                          |              |               |                       |            |                |            |           |           |           |         |         |       |
| ex   | : escritór | io e dese | enho / anota          | ações / livros   |                          | Listar       | Almoxa        | arifado               | (busca     | limitada       | a 100 regi | stros)    |           |           |         |         |       |
| C    | Bem        | Unidad    | Grupo/Classe/Material |                  | Descrição                | Qt           | de U<br>ual C | Unidat<br>de<br>Compr | Invent     | Qtde<br>Fisica | Valida     | Consei    | Obsole    | Devolt    | Justifi | Uploar  | Downk |
| 5    |            |           |                       |                  |                          |              |               |                       |            |                |            |           |           |           |         |         |       |
|      | 3599884    | EESC      | ESCRITÓRIO            | DE DESENHO / E   | pincel atômico - preto   | 1,0          | 0000 ur       | nidade (              | Pendente   | 1,0000         | - seleci   | - seleci  | - seleci  |           |         | Escolhe |       |
|      | 3648753    | EESC      | ESCRITÓRIO            | DE DESENHO / E   | aço; niquelado; 2/0; p   | aralelo 94,0 | 0000 ca       | aixa con              | Pendente   | 94,000         | - seleci   | - seleci  | - seleci  |           |         | Escolhe |       |
|      | 3665224    | EESC      | INFORMÁTIO            | CA / PEÇAS E AC  | PC-ATX; teclas de funç   | ;ão na 19,0  | 0000 ur       | nidade (              | Pendente   | 19,000         | - seleci   | - seleci  | - seleci  |           |         | Escolhe |       |
|      | 3783502    | EESC      | ESCRITÓRIO            | DE DESENHO / E   | pincel para quadro bra   | inco, n 119, | 000C ur       | nidade (              | Pendente   | 119,00         | - seleci   | - seleci  | - seleci  | Sim       | Está e: | Escolhe |       |
|      | 3872033    | EESC      | ur                    |                  | 1 74 74 74 11            |              |               |                       | -          | []             | ( e e      |           | · · ·     |           |         | Escolhe |       |
|      | 3959708    | EESC      | Mi                    | ução             |                          |              |               |                       |            |                |            |           |           |           |         | Escolhe |       |
|      | 3969312    | EESC      | ES [21/09             | /2022 17:09 - He | elena Martins de Oliveir | a (7157384   | )] Preci      | isa deta              | lhar melho | or, inform     | ando o qu  | e/como oc | orreu o d | ano ao be | :m      | Escolhe |       |
|      | 3969363    | EESC      | ES                    |                  |                          |              |               |                       |            |                |            |           |           |           |         | Escolhe |       |
|      | 3969401    | EESC      | ES                    |                  |                          |              |               |                       |            |                |            |           |           |           |         | Escolhe |       |
| 1    | 4189132    | EESC      | ES                    |                  |                          |              |               |                       |            |                |            |           |           | × Fechar  |         | Escolhe |       |

# **OBRIGADA POR ESTARMOS JUNTOS !**

• <u>https://www.youtube.com/watch?v=kyJhPYvsjSY</u>

# **INVENTÁRIO 2023**

# Somos Todos Responsáveis!

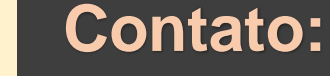

comite.inventario@usp.br

Fale conosco: Comitê Setorial de Inventário

www.usp.br/da, aba "Comitê de inventário"

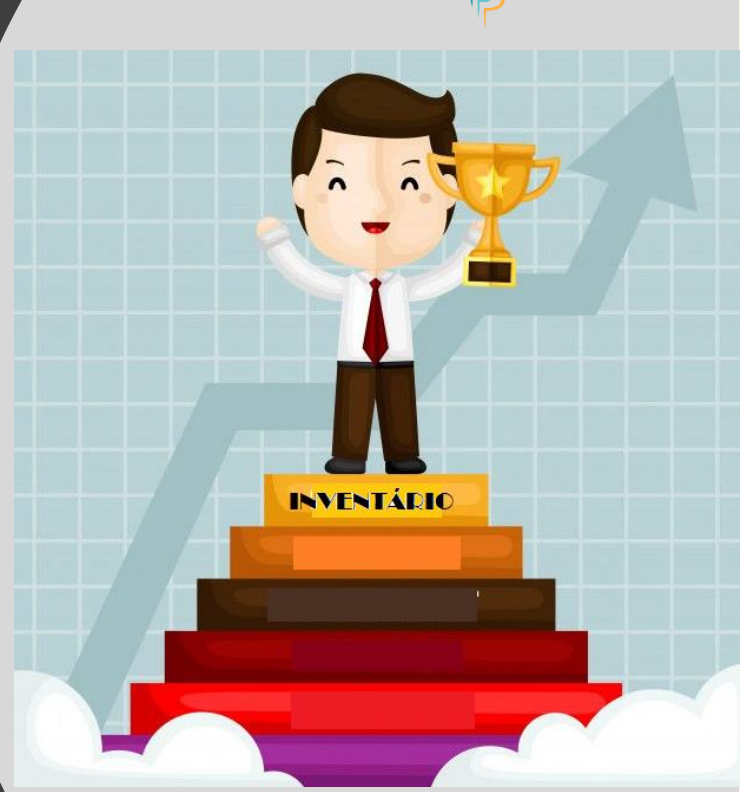

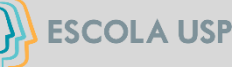